# Canon

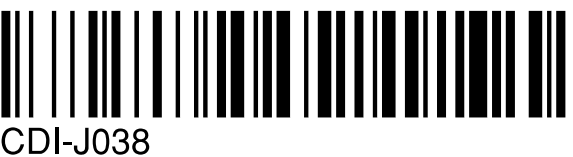

# キャノンデジタルカメラ **PowerShot A200 PowerShot A100** カメラユーザーガイド

- ・最初に「ご使用の前に」(p.13)をお読みください。
- ・ソフトウェアのインストールと画像の取り込み方法
   については、ソフトウェアクイックガイドをお読み
   ください。
- ・すぐにお使いになりたいときは、次ページの「クイッ クスタート」をお読みください。撮影、再生、消去 の操作方法を簡単に説明しています。
- ・各プリンターに同梱されているプリンターユーザー ガイドもお読みください。

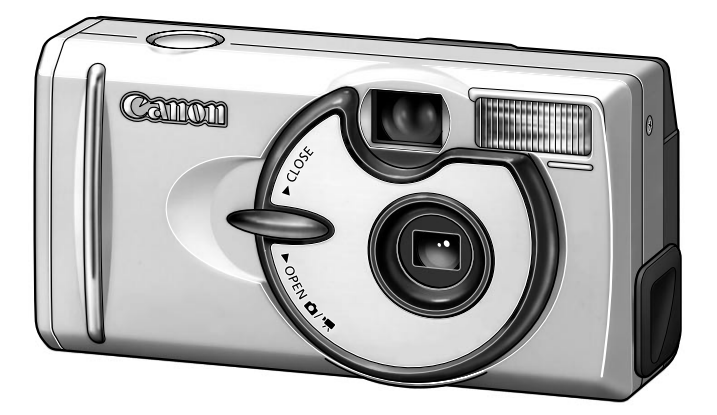

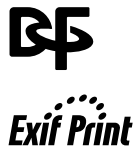

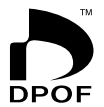

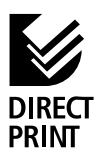

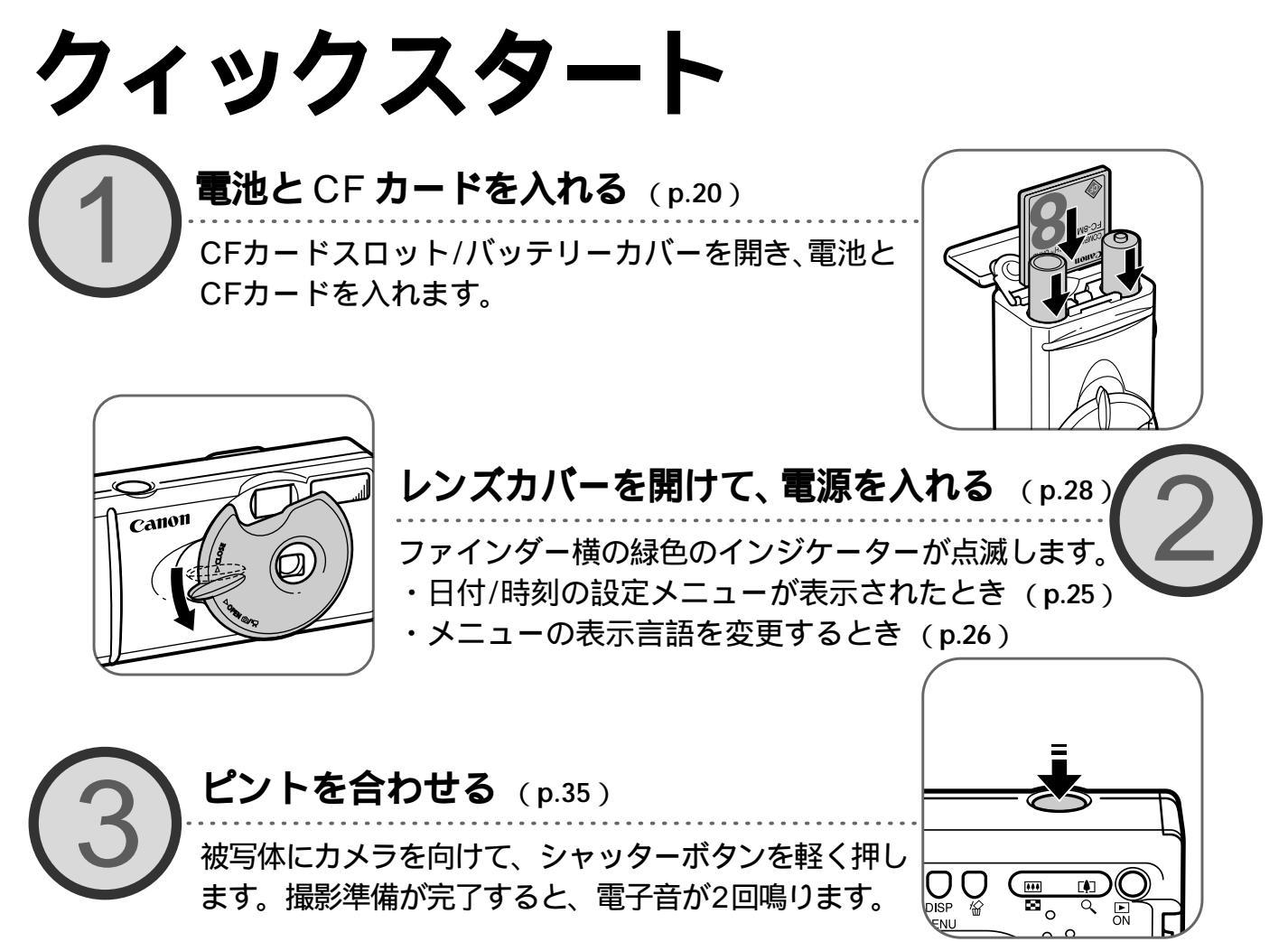

### 各部の名称

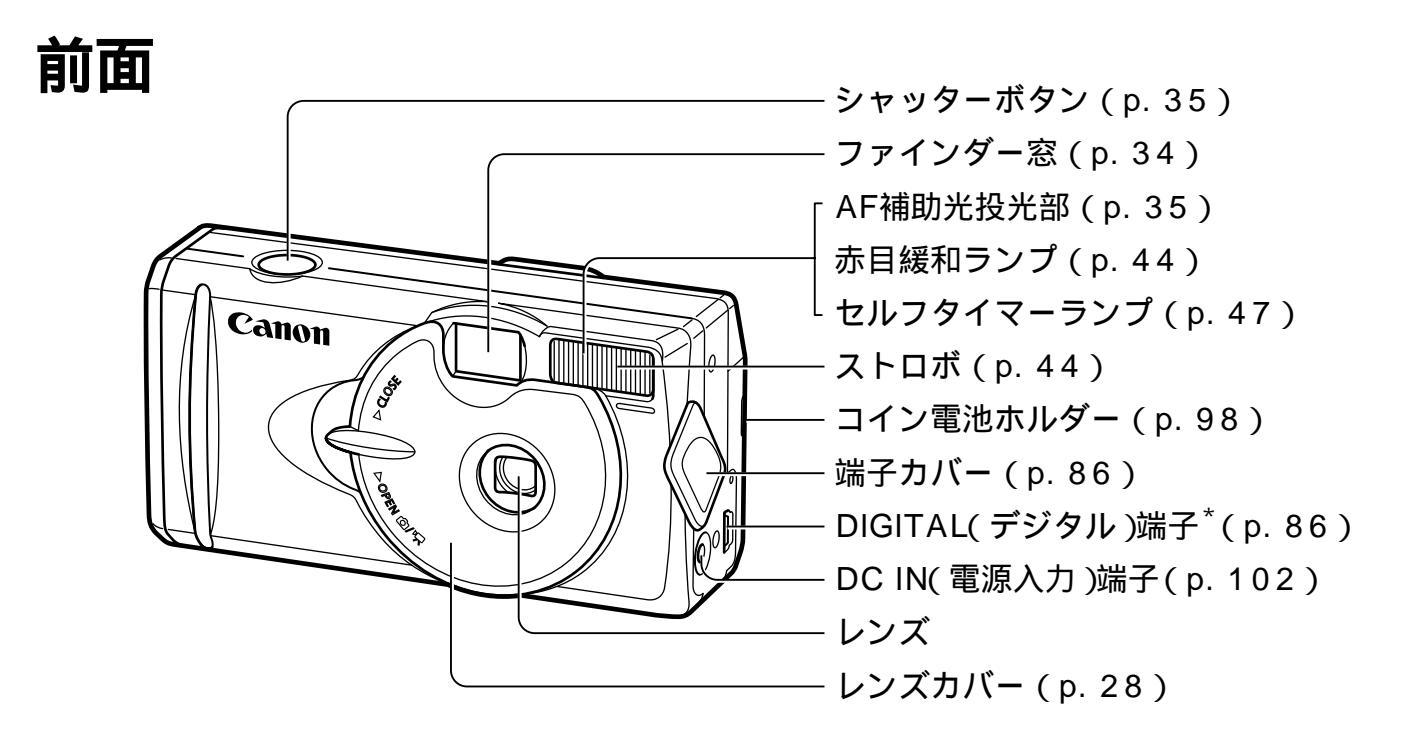

\* 接続するケーブル

コンピューターと接続する(p.86) USBインターフェースケーブル IFC-300PCU(カメラに同梱) プリンターと接続する(p.70) ダイレクトインターフェースケーブル DIF-100(プリンターに同梱) (このカメラで使えるカメラダイレクト対応プリンターは、システムマップをご覧ください。)

各部の名称

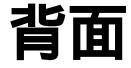

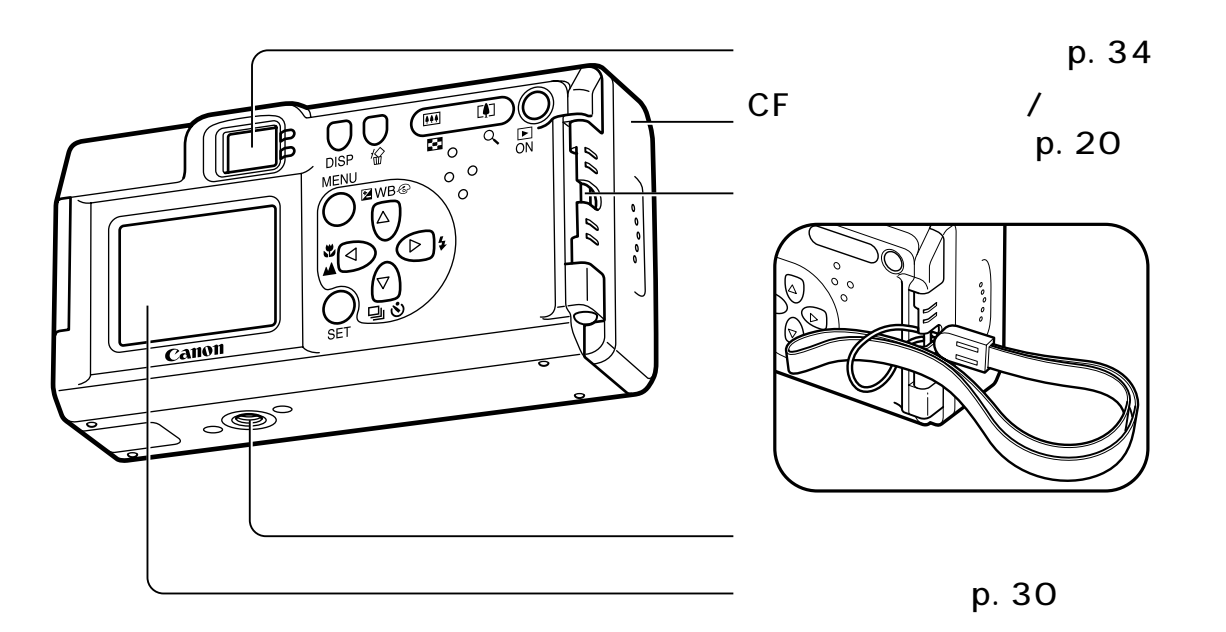

\* リストストラップを下げているときは、カメラを振り回すような持ち方を避け、他のものに引っ掛からない ように注意してください。

# このカメラでできること

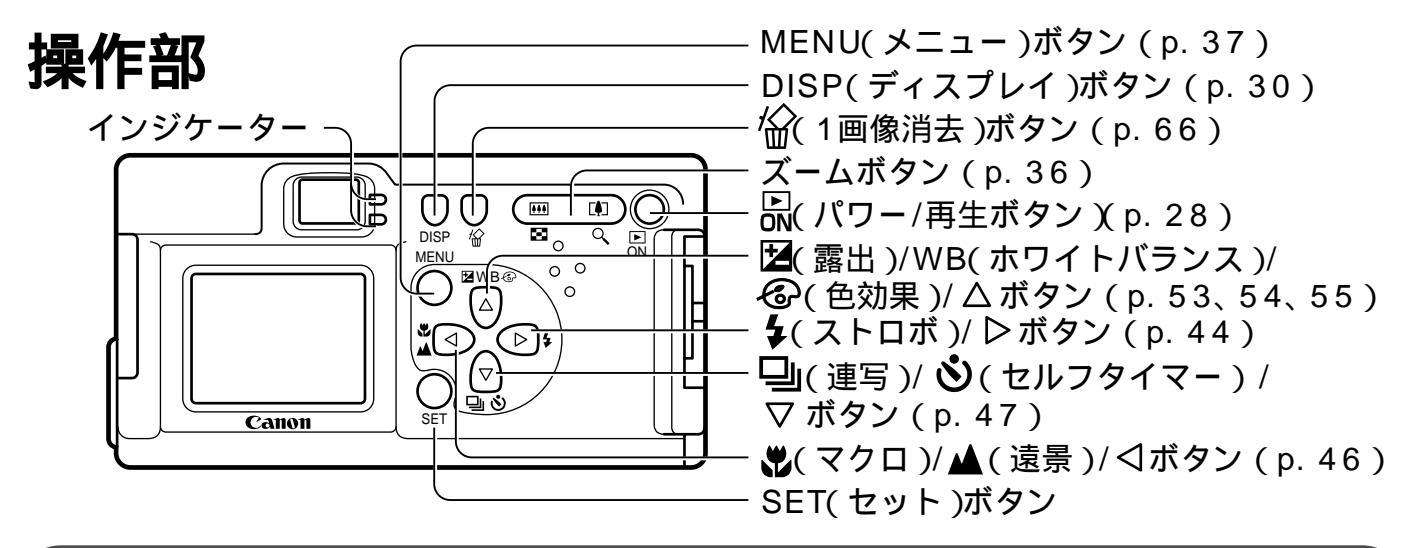

#### インジケーター

レンズカバーを開けたとき、またはシャッターボタンを押したとき、インジケーターが点灯、点滅します。

上側のインジケーター

緑点灯:撮影準備完了/通信準備完了(PC接続時) 緑点滅:カメラ起動中/CFカードへ記録中/CF

カードからの読み出し中/CFカードから

の消去中/データ転送中(PC接続時) 橙点灯:撮影準備完了(ストロボ発光)

- 橙点滅:撮影準備完了(手ぶれ警告)/ストロボ充 電中(液晶モニターがついているとき)
- 下側のインジケーター
- 黄点灯:マクロ/遠景撮影時
- 黄点滅:ピントが合いにくいとき(シャッターは 押せますが、フォーカスロックでピント を合わせて撮影してください)(p.51)

# このカメラでできること

### 撮影しましょう

シャッターを押すだけで、簡単に撮影できます。 くっきりカラーやすっきりカラー、セピアなど、色味を変更できます。 動画を撮影できます。

### 液晶モニターで画像を見たり、消したりしましょう

撮影したあとに、すぐに画像が確認できます。 9画像ずつ再生できるので、見たい画像がすぐに探せます。 最大10倍まで拡大して再生できます。 撮影した画像を、1画像ずつ、または一括で消去できます。

### 画像を使って楽しみましょう

カメラとプリンターをケーブルで接続して、すぐにプリントできます。 コンピューターに画像を取り込んで、編集できます。 撮影した画像を、インターネット上にアップロードして、オリジナルアルバムを作成 できます。また、そのアルバムをお友達やご家族にも公開できます。

### 撮影場面に応じて、もっと撮影を楽しみましょう

単3乾電池2本で使用できるので、手軽に撮影を楽しめます。 別売のウォータープルーフケースを使えば、水深30mまでの水中撮影ができます。

# このガイドについて

### 以下のガイドが用意されています。用途に合わせてお使いください。

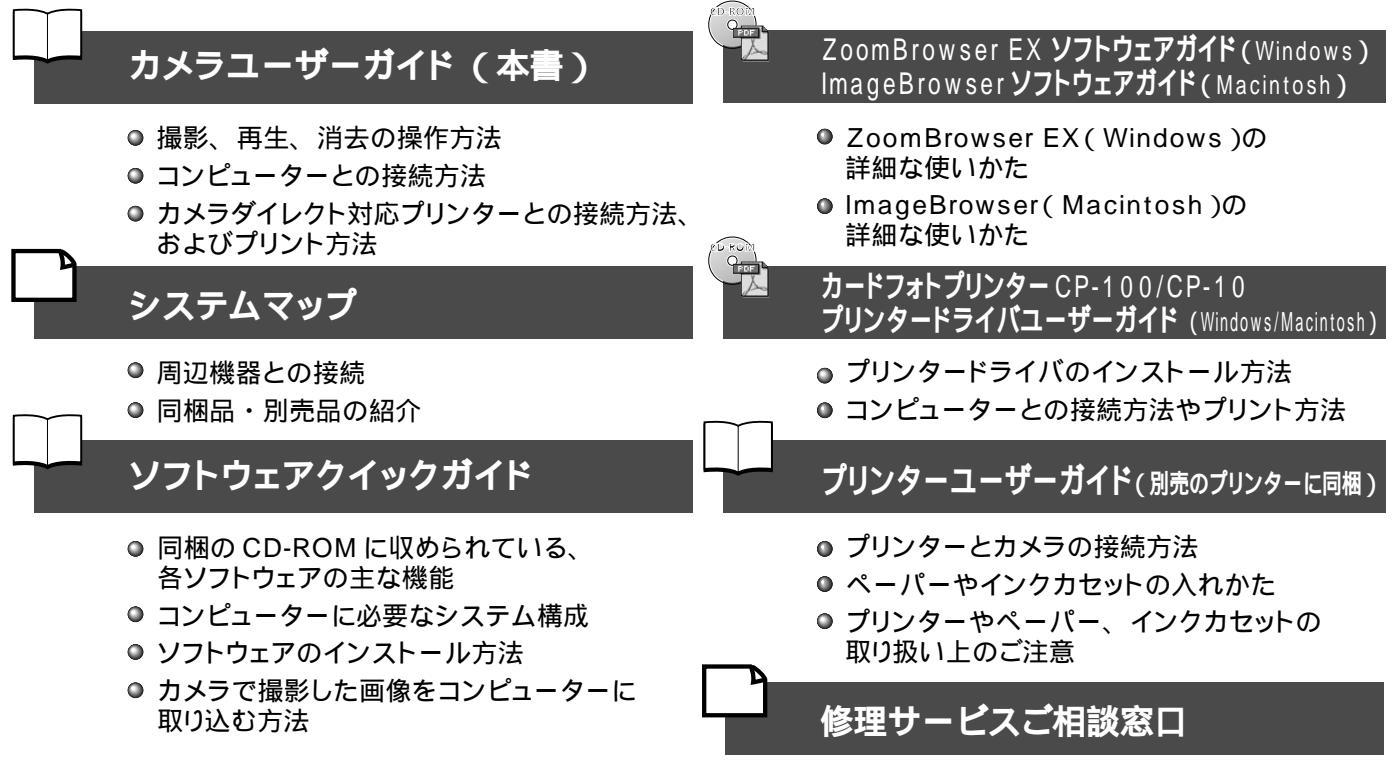

# このガイドについて

### 表記について

見出しの横にあるマークは、この操作が行えるモードを表しています。この例では、モードが 🚺 、 🛄 、

🛄 、 🗔 のときに操作できます。

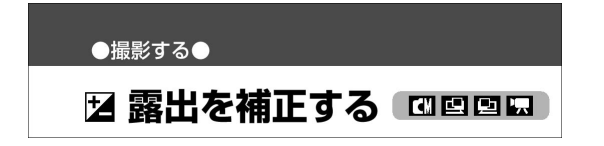

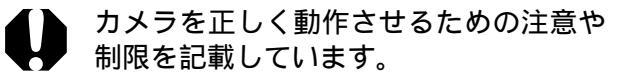

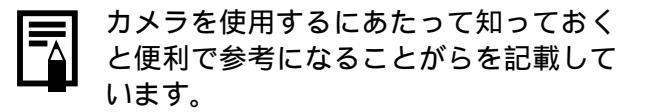

### こんなときには

- メニュー操作がわからない ・・・・・・・・・・・・・・・・・・・・・・・・・・・・・・メニューの選択と設定のしかた(p.37)
- 撮影モードごとに設定できる機能がよくわからない

···· 各撮影モードで設定できる機能一覧(p. 58)

- 電源を切ると、変更した設定が保持されるのかわからない。

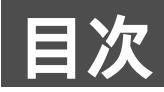

は、このカメラの機能や操作をまとめてあります。

| クイックスタート     | 2  | : 基本操作                          | 28       |
|--------------|----|---------------------------------|----------|
| 各部の名称        | 4  | 電源を入れる/切る                       |          |
|              |    | 液晶モニターの使いかた                     | 30       |
| 則囬           |    | 液晶モニターに表示される情報                  | 32       |
| 肖囬           | 5  | ファインダーの使いかた                     |          |
| 操作部          | 6  | シャッターボタンの押しかた                   |          |
| このカメラでできること  | 7  | デジタルズームの使いかた                    |          |
| このガイドの使いかた   | 8  | メニューの選択と設定のしかた<br>メニュー設定項目と初期設定 | 37<br>39 |
| このガイドについて    | 9  | -<br>-<br>- 撮影する                | 4 1      |
| ご使用の前に       | 13 |                                 | 41       |
| 進備           | 20 | 記録画素数/圧縮率を変更する                  | 42       |
|              |    | ◆ ストロボを使う                       | 44       |
| 電池とCFカードを入れる | 20 | 🔹 🗘 至近距離 / 🔺 遠距離で撮る             | 46       |
| 日付/時刻を設定する   | 25 | : りまして撮る                        | 47       |
| 言語を設定する      | 26 |                                 | 47       |

目次

| スティッチアシストで撮る                                                                                                    |
|----------------------------------------------------------------------------------------------------|
| 動画を撮る 50                                                                                                    |
| フォーカスロックで撮る                                                                                                    |
| オートフォーカス方式を切り換える                                                                                                    |
| 🔰 露出を補正する 53                                                                                                    |
| <b>WB</b> ホワイトバランスを設定する                                                                                                    |
| 🕝 色効果を切り換える 55                                                                                                    |
| ISO感度を変更する56                                                                                                    |
| ファイル番号をリセットする                                                                                                    |
|                                                                                                    |
| 各撮影モードで設定できる機能一覧                                                                                                    |
| 各撮影モードで設定できる機能一覧     58       再生する     60                                                                                                    |
| 各撮影モードで設定できる機能一覧       58         再生する       60         1画像ずつ見る       60                                                                                                    |
| 各撮影モードで設定できる機能一覧       58         再生する       60         1画像ずつ見る       60         9画像ずつまとめて見る       61                                                                               |
| 各撮影モードで設定できる機能一覧       58         再生する       60         1 画像ずつ見る       61         動画を見る       62                                                                                    |
| 各撮影モードで設定できる機能一覧       58         再生する       60         1 画像ずつ見る       60         9 画像ずつまとめて見る       61         動画を見る       62         回転して表示する       63                            |
| 各撮影モードで設定できる機能一覧       58         再生する       60         1 画像ずつ見る       60         9 画像ずつまとめて見る       61         動画を見る       62         回転して表示する       63         画像を自動再生する       64 |

| 消去する 66                   |
|---------------------------|
| <br>1画像ずつ消去する             |
| <br>全画像を消去する 66           |
| CFカードを初期化する67             |
| プリント 68                   |
| <br>プリントについて              |
| <br>プリントメニューの選択と設定のしかた69  |
| <br>プリンターを接続する            |
| <br>プリントする                |
| プリントの設定をする( ダイレクトプリント時)73 |
| DPOFのプリント指定77             |
| <br>DPOFのプリント指定でプリントする    |

目次

| 画像送信設定(DPOF送信指定)          | 83 |
|---------------------------|----|
| 画像送信を設定する                 | 83 |
| コンピューターへの画像の取り込み          | 85 |
| CFカードから直接画像を取り込む          | 85 |
| カメラとコンピューターをUSBケーブルで接続する. | 86 |
| Canon Image Gatewayを活用する  | 88 |
| Canon Image Gatewayでできること | 88 |
| メニュー・メッセージ一覧              | 90 |
| 撮影メニュー                    | 90 |
| 再生メニュー                    | 92 |
| 設定メニュー                    | 93 |
| すべての設定を初期設定に戻す            | 94 |
| メッセージー覧                   | 95 |

:

| 付録               | 98  |
|------------------|-----|
| コイン電池を交換する       |     |
| 電源キット( 別売 )の使いかた |     |
| カメラのお手入れ         | 103 |
| 故障かなと思ったら        | 104 |
| 主な仕様             | 108 |
| 索引               | 115 |

# ご使用の前に

### アクセサリーについて

本デジタルカメラは、キヤノン純正のデジタルカメラ用アクセサリーと組み合わせて使用した場合に最適な 性能を発揮できるように設計されておりますので、キヤノン純正アクセサリーのご使用をおすすめいたします。 他社製のアクセサリーを組み合わせてお使いになられたことが原因で生じた事故や故障については、弊社では 保証いたしかねますので、あらかじめご了承ください。

### 本体温度について

このカメラは、長時間お使いになっていると、本体温度が高くなることがあります。これは故障ではありま せんが、長時間皮膚が触れたままになっていると、低温やけどの原因となることがありますので、ご注意 ください。

### 液晶モニターについて

液晶モニターは非常に精密度の高い技術で作られており99.99%以上の有効画素がありますが、0.01% 以下の画素欠けや、黒や赤の点が現れたままになることがあります。これは故障ではありません。また、記録 される画像には影響ありません。

### 必ずお読みください

ためし撮り

必ず事前にためし撮りをし、画像が正常に記録されていることを確認してください。 万一、このカメラやCFカードなどの不具合により、画像の記録やコンピューターへの取り込みがされなかっ た場合、記録内容の補償についてはご容赦ください。

著作権について

あなたがこのカメラで記録した画像は、個人として楽しむなどのほかは、著作権法上、権利者に無断で使用で きません。なお、実演や興業、展示物などのうちには、個人として楽しむなどの目的であっても、撮影を制限 している場合がありますのでご注意ください。

保証について

このカメラの保証書は国内に限り有効です。万一、海外旅行先で、故障・不具合が生じた場合は、持ち帰ったあと、国内の「お客様ご相談窓口」にご相談ください。

### 安全上のご注意

- ご使用前にこの「安全上のご注意」をよくお読みのうえ、正しくお使いください。
- ここに示した注意事項は、製品を安全に正しくお使いいただき、あなたや他の人々への危害や損害を未然に防止するためのものです。内容をよく理解してから本文をお読みください。
- 本文中の「本機器」とは、カメラ、電池、バッテリーチャージャーおよびコンパクトパワーアダプターを 指します。

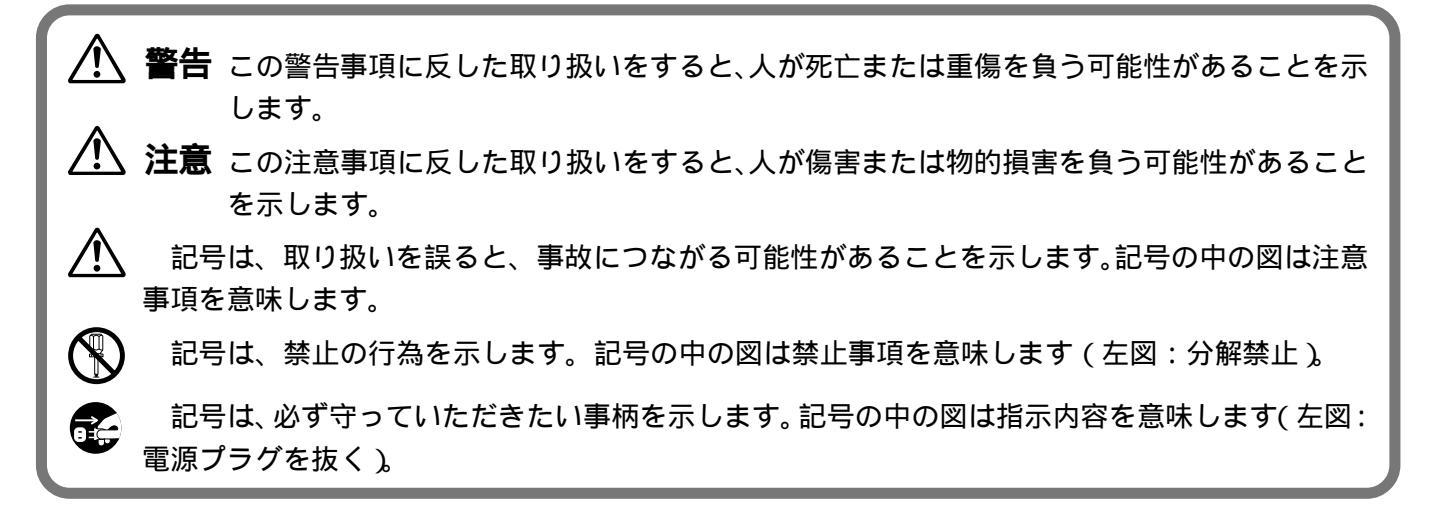

#### ▲警告

カメラで太陽や強い光源を直接見ないようにしてください。視力障害の原因となります。

ストロボを人の目に近づけて発光しないでください。目の近くでストロボを発光すると、視力障害を 起こす可能性があります。特に、乳幼児を撮影するときは1m以上離れてください。

本機器はお子様の手の届かないところに保管してください。お子様が誤って本機器や電池を破損 すると危険です。また、誤ってストラップを首に巻き付けると、窒息することがあります。

カメラに使用しているコイン電池は、特に幼児の手の届かないところに置いてください。万一、幼児 が電池を飲み込んだ場合には、ただちに医師と相談してください。

ļ

本機器を分解、改造しないでください。高電圧がかかり、感電する原因となることがあります。内部 の点検、調整、修理はお買い上げになった販売店またはキヤノンサービスセンターにご依頼ください。

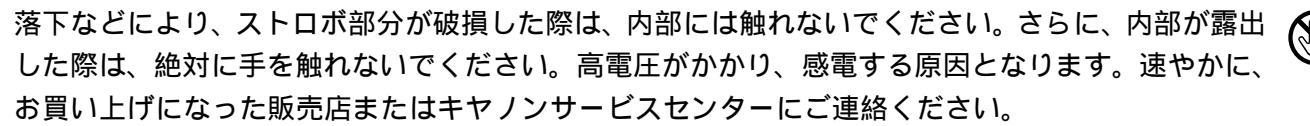

煙が出ている、焦げ臭いなどの異常状態のまま使用しないでください。火災、感電の原因となります。 すぐに機器本体の電源を切り、その後必ず電池を外し、電源コードの差し込みプラグをコンセントか ら抜き、煙が出なくなるのを確認して、お買い上げになった販売店またはキヤノンサービスセンター にご連絡ください。

本機器を落としたり外装を破損した場合は、まず、カメラの電源を切り、電池を外し、電源コードの 差し込みプラグをコンセントから抜いてください。そのまま使用すると火災、感電の原因となります。 お買い上げになった販売店またはキヤノンサービスセンターにご連絡ください。

本機器内部に水などを入れたり、濡らしたりしないでください。カメラには防水処理が施されていま せん。水滴がかかったり、潮風にさらされたときには、吸水性のある柔らかい布で拭いてください。 万一、内部に水や異物などが入った場合は、まず、カメラの電源を切り、電池を外し、電源コードの 差し込みプラグをコンセントから抜いてください。そのまま使用すると火災、感電の原因となります。 お買い上げになった販売店またはキヤノンサービスセンターにご連絡ください。

お手入れのときは、アルコール、ベンジン、シンナーなどの引火性溶剤は使用しないでください。 火災の原因となります。

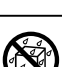

ご使用の前に

電源プラグを定期的に抜き、その周辺およびコンセントに溜まったほこりや汚れを乾いた布で拭き 取ってください。ほこり、湿気、油煙の多いところで電源プラグを長時間差したままにすると、その 周辺に溜まったほこりが湿気を吸って絶縁不良となり、火災の原因になります。

電源コードに重いものを乗せたり、傷つけたり、破損したり、加工しないでください。漏電して、 火災、感電の原因になります。

濡れた手で電源プラグを抜き差ししないでください。感電の原因になります。また、電源プラグを抜くくときは、必ずプラグを持って抜いてください。電源コードを引っ張ると、芯線の露出、断線などでコードが傷つき、火災、感電の原因となります。

本機器専用以外の電源は使用しないでください。発熱、変形して、火災、感電の原因になります。

電池を火に近づけたり、火の中に投げ込まないでください。また、水の中に入れたりしないでくださ い。電池の破裂、液漏れにより、火災、けがの原因になります。

電池を分解、改造したり、加熱しないでください。破裂により、けがの原因となります。万一、電池 の電解液が漏れ、衣服、皮膚、目、口に付いたときは、ただちに洗い流してください。

電池を落とすなどして強い衝撃を与えないでください。外装が破損した場合、電池の液漏れにより、 けがの原因になります。

キーホルダーなどの金属類で電池の「+」と「-」の端子を接触(ショート)させないでください。 発熱し、やけど、けがの原因となります。

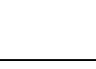

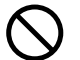

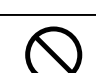

電池を廃却する場合は、接点部にテープを貼るなどして絶縁してください。廃却の際、他の金属と 混じると、発火、破裂の原因となります。

指定された電池を使用してください。それ以外のものを使用すると、電池の破裂、液漏れにより、火 災、けがや周囲を汚す原因となることがあります。

キヤノン製の単3形ニッケル水素電池およびバッテリーチャージャーをお使いください。それ以外の ものを使用すると、発熱、変形して、火災、感電の原因になります。

バッテリーチャージャーおよびコンパクトパワーアダプターは、充電終了後および使用しないときは、 カメラと電源コンセントの両方から外してください。長時間接続しておくと、発熱、変形して火災の 原因となります。

コンパクトパワーアダプターの出力端子は、このカメラ専用です。他の製品にはお使いにならないで ください。火災の原因となることがあります。

#### ▲ 注意

**e** 

直射日光のあたる場所、および車のトランクやダッシュボードなどの高温になるところで使用・保管 しないでください。電池の液漏れ、発熱、破裂により、火災、やけど、けがの原因となったり、機器 外装が熱により変形することがあります。また、バッテリーチャージャーで充電する際は、風通しの よいところでお使いください。

湿気やほこりの多い場所に保管しないでください。火災、感電、故障の原因になることがあります。

### ご使用の前に

カメラをストラップで下げているときは、他のものに引っ掛かったり、強い衝撃や振動を与えない ように注意してください。けがや本体の故障の原因となることがあります。

<u>'</u> <u>/!</u>\

ストロボの発光部分を手で覆ったまま発光しないでください。また、連続発光後、発光部分に触らな いでください。やけどの原因になることがあります。

#### 故障を防ぐためのご注意

電磁波による誤作動、破壊を防ぐために

カメラをモーターや強力な磁場を発生させる装置の近くに、絶対に置かないでください。電磁波により、カメ ラが誤作動したり、記録した画像のデータが破壊されることがあります。

結露を防ぐために

カメラを寒い場所から急に暑い場所に移すと、カメラの外部や内部に結露(水滴)が発生することがあります。 カメラを寒い場所から暑い場所に移すときは、結露の発生を防ぐために、カメラをビニール袋に入れ、周囲の 気温になじませてから、袋から取り出してください。

結露が発生したときは

故障の原因になりますので、カメラをお使いにならないでください。

CFカード、電池、コンパクトパワーアダプターをカメラから取り外し、水滴が消えるまで待ってから、カメ ラをお使いください。

長期間使用しないときは

電池をカメラやバッテリーチャージャーから取り出して、安全な場所に保存しておいてください。電池を入れ たままにしておくと、液漏れが原因で、故障することがあります。

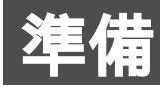

## 電池とCFカードを入れる

単3形アルカリ電池(同梱))またはニッケル水 素電池 別売)2本と、CFカードを入れます。

- レンズカバーが閉じて、電源が切れ ていることを確認します。
- 2 CFカートヘロノ バーを矢印の方向にスライドさせて CFカードスロット/バッテリーカ 開き、さらに電池カバーを開き ます。

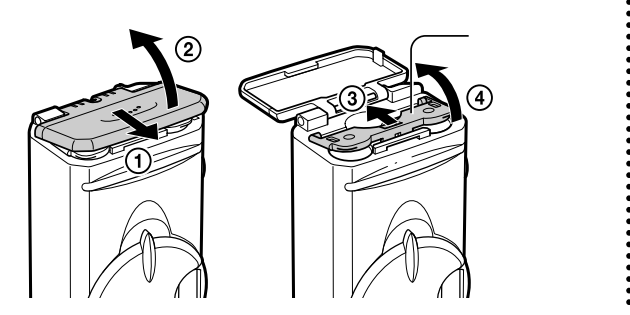

電池を図のように入れ、電池カバー を閉じます。

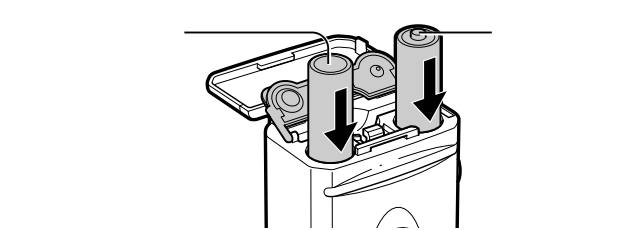

CFカードを図のように入れます。 CFカードは、しっかり奥まで差し込み ます。 CFカードを取り出 すときは、CFカー ドをつまんで抜き

取ります。

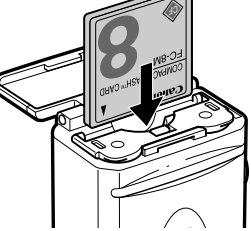

準備

### 5 CFカードスロット/バッテリーカ バーを閉じます。

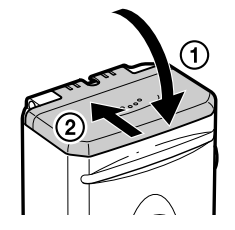

# 0

- インジケーターが緑色に点滅しているときは、 CFカードへの記録中/読み出し中/消去中、 またはデータ転送中(PCに接続中)です。以下 のような操作は行わないでください。記録した 画像が破壊される恐れがあります。
  - ・カメラの電源を切る
  - ・カバーを開ける
  - ・カメラに衝撃を加える
- 他社のカメラ、または他のアプリケーション ソフトウェアで編集したCFカードを使用する と、誤動作する恐れがありますのでご注意く ださい。

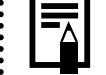

- 長時間お使いになる場合は、別売の家庭用 電源(ACアダプターキット ACK800)をご 使用ください。(p. 102)
- 別売のバッテリー/チャージャーキットを お使いになると、単3形ニッケル水素電池 を使用することもできます。(p.99)
- お使いになれるバッテリー/チャージャーキット、単3形ニッケル水素電池については、システムマップ(別紙)をご覧ください。
   電池性能について(p.111)
- CFカードの種類と記録画素数の目安につい

て( p. 112 )

準備

### 、電池の取り扱いについて

- このカメラで使用できる電池は、単3形アル カリ電池、単3形ニッケル水素電池です。単 3形ニッケル水素電池は、キヤノン製のもの をお使いください。単3形ニッケル水素電池 の取り扱いについては、「充電式バッテリー を使う(p.99)をご覧ください。
- マンガン電池やリチウム電池は発熱の恐れ がありますのでお使いになれません。
- アルカリ電池は、銘柄により容量や特性に差があるため、付属のアルカリ電池に比べ、電池の使用可能時間が短い場合があります。
- アルカリ電池は、低温下では使用可能時間 が短くなります。またアルカリ電池の特性 上、ニッケル水素電池に比べ、電池の寿命 が短い場合があります。低温化や長時間カ メラをお使いになるときは、キヤノンの単3 形ニッケル水素電池をお使いになることを おすすめします。

- 単3形二カド電池はお使いになれますが、性能のばらつきがあるためおすすめできません。
- 新しい電池と、他のカメラなどで使用した 電池を混ぜて使わないでください。
- メーカーや種類の異なる電池を混ぜて使わないでください。
- 電池を入れる前に、電極を乾いた布などで よく拭いてからお使いください。電極が皮 脂などで汚れていると、記録画素数が著し く少なくなったり、電池の使用可能時間が 短くなります。
- カメラの ⊕⊖ 端子は、乾いた布などでよく 拭いてからお使いください。汚れている と、接触不良の原因になります。

準備

- 低温下では電池の性能が低下したり、バッテ リーアイコンが早めに表示されることがあり ます(特にアルカリ電池の場合)。このような ときは、使用直前までポケットなどに入れて 温めてから使用すると、電池の性能が回復す ることがあります。この際、ポケットにキー ホルダーなどの金属類は入れないでくださ い。電池がショートする恐れがあります。
- 長期間使用しないときは、カメラから電池 を取り出して保管してください。電池を入 れたままにしておくと、液漏れが原因で力 メラが故障することがあります。

### ▲警告

外装シールが 一部または全体に関りなく 剥がれ ている電池や破損している電池を使用すると、電 池の液漏れ、発熱、破裂の原因となり危険ですの で、絶対にお使いにならないでください。市販さ れているままの状態でも、電池によっては、外装 シールが十分でないものがあります。このような 電池も絶対にお使いにならないでください。

以下のような形状の電池はご使用になれません。

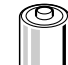

 $\oplus$ 

 $\Theta$ 

 $\Theta \square$ 

 $\oplus$ 

外装シールが一部またはすべて剥が してある電池(裸電池)

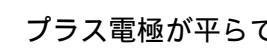

プラス電極が平らである電池

マイナス電極の一部が膨らんでいる が、十分に外装シールで被われてい ない雷池

準備

### 電池残量について

電池残量が低下すると、以下のようなアイコン やメッセージが表示されます。

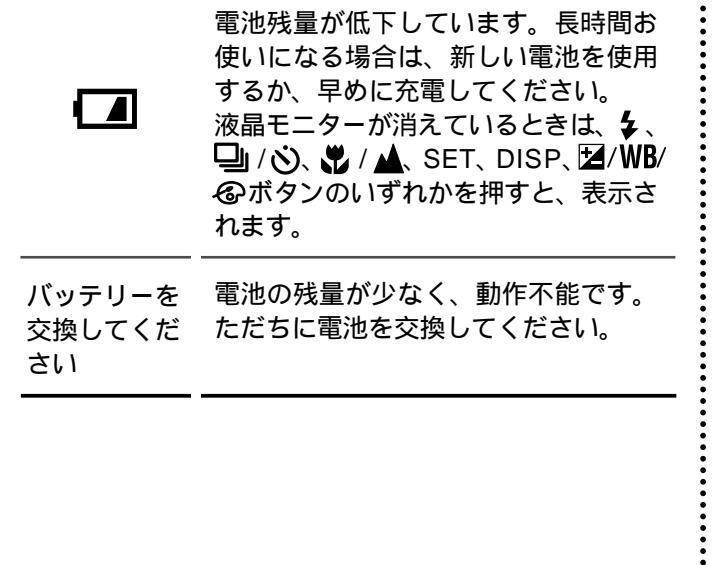

## (CFカードについて)

- CFカードは精密電子機器です。曲げたり、 強い力を加えたり、衝撃や振動を与えない でください。
- CFカードを分解したり、改造しないでくだ さい。
- 温度差の大きな場所へ急に移動すると、CF カードに水滴が付き(結露)、故障の原因に なることがあります。結露を防ぐには、移 動の前にビニール袋に入れて密閉してお き、周囲の温度に十分慣らしてからお使い ください。結露したときは、水滴が自然に 消えるまで常温で放置してください。
- CFカードは、下記の場所で使用したり、保 管しないでください。

ほこりや砂ぼこりの立つ場所

高温多湿の場所

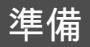

## 日付/時刻を設定する

はじめてカメラの電源を入れたとき、またはコ イン電池の残量が低下したときには、日付/時 刻の設定画面が表示されます。手順5から操作 してください(コイン電池の残量が低下したと きは、コイン電池を交換してください)。

電源を入れます。(p.28)

2 MENUボタンを押します。 撮影または再生メニューが表示されます。

| <b>D</b> 11  |     | 撮影メニュー |
|--------------|-----|--------|
|              | L   |        |
|              |     |        |
| ÷            | λ   |        |
| , <b>E</b>   | 3 秒 |        |
| AF<          | λ   |        |
| No.<br>No.00 | 切   |        |

◎/⑤ ボタンで Ⅲ(設定))メニュー
 を選びます。

|          | <b>ŕ†</b>                            | 設定 |
|----------|--------------------------------------|----|
| )        | λ                                    |    |
| z Z<br>D | λ                                    |    |
|          | '02.08.10 14:14                      | 4  |
| E.       | (CFA) 6.5MB                          |    |
|          | 日本語                                  |    |
|          |                                      |    |
|          | '02.08.10 14:1-<br>[[]] 6.5MB<br>日本語 | 4  |

# ○/図 ボタンで 図(日付/時刻)を選 び、SETボタンを押します。

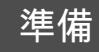

### 日付と時刻を設定します。

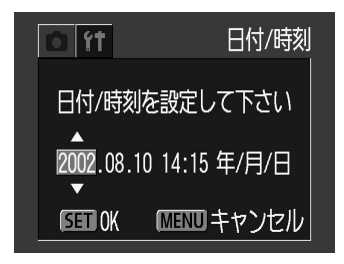

6 SETボタンを押します。 7 MENUボタンを押します。

## 言語を設定する

液晶モニターのメニューやメッセージの表示言 語を設定します。

MENUボタンを押します。 撮影または再生メニューが表示されます。

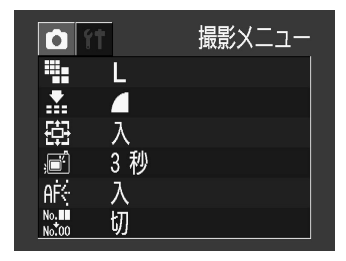

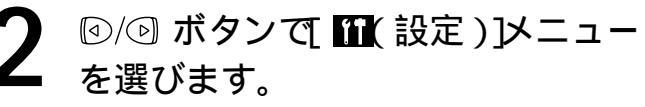

| o ft         | Ī               | 設定 |
|--------------|-----------------|----|
| $\hat{\Box}$ | 入               |    |
| zz<br>IOJ    | λ               |    |
|              | '02.08.10 14:14 |    |
| ₹            | (CF4) 6.5MB     |    |
| Ð            | 日本語             |    |
|              |                 |    |

準備

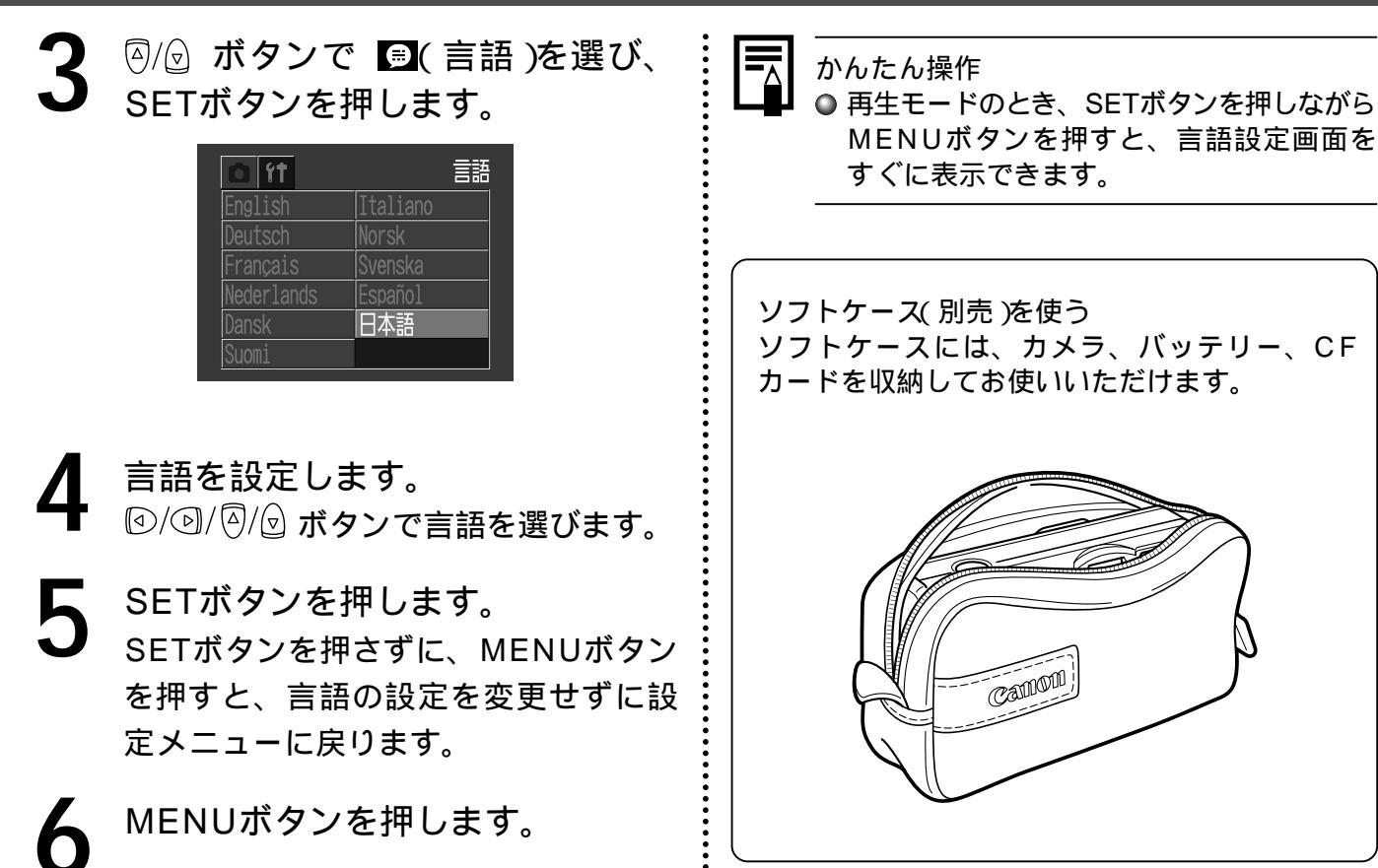

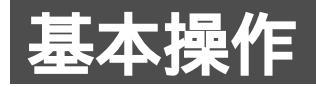

## 電源を入れる/切る

## 撮影モード

1 レンズカバーを開きます。 電源が入り、撮影モード(静止画)になり ます。 レンズカバーを閉じます。 電源が切れます。

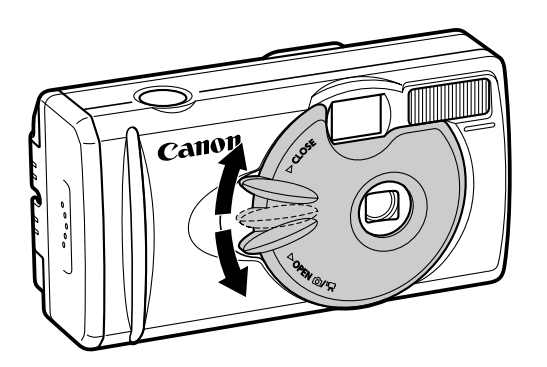

## 再生モード

液晶モニターに画像が表示されるま で、 品 ボタンを押します。 電源が入り、再生モードになります。

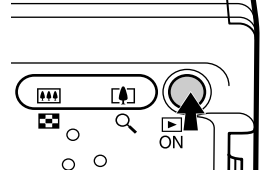

もう一度、 🔐 ボタンを押す 電源が切れます。

#### ◎ 節電機能

カメラには節電機能が付いています。

撮影時

約3分間、何も操作しないと電源が切れます。

基本操作

再生時

約5分間、何も操作しないと電源が切れます。 プリンター(別売)接続時

約5分間、カメラの操作を何もせず、またプリン ターで何もプリントしないと、電源が切れます。

コンピューター接続時

約5分間、何も操作しないとコンピューター 画面に警告メッセージが表示されます。さら に1分間、何も操作しないとカメラの電源が 切れます。

オートプレイで自動再生中は、節電機能は働き ません。(p. 64)

節電機能が働かないよう、カメラの設定を変更 できます。(p.93)

節電機能が「切」でも、液晶モニターがついてい るとき、約3分間何も操作しないと、液晶モニ ターは消えます。何かボタンを押すと再び液晶 モニターがつきます。

● 節電機能から復帰するには

#### 撮影時

### 【撮影/再生を切り換える

撮影モードと再生モードをすばやく切り換える ことができます。撮影直後に画像を再生したり、 消去できます。また、画像を再生中に、すぐに 撮影することができます。

撮影モードのとき

A ボタンを押します。 再生モードになります。 もう一度 A ボタンを押すか、シャッ ターボタンを半押しすると、撮影モード になります。

#### 再生モードのとき

レンズカバーを開きます。または、 レンズカバーのレバーを下に下げ ます。 撮影モードになります。

基本操作

## 液晶モニターの使いかた

画像を確認しながら撮影するときや、メニュー 操作、画像を再生するときは、液晶モニターを 使います。

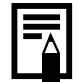

○ 太陽や強い光があたると液晶モニターの表示が黒くなることがありますが、故障ではありません。

### 【撮影モードのとき

DISPボタンを押すたびに、次のように表示が 切り換わります。

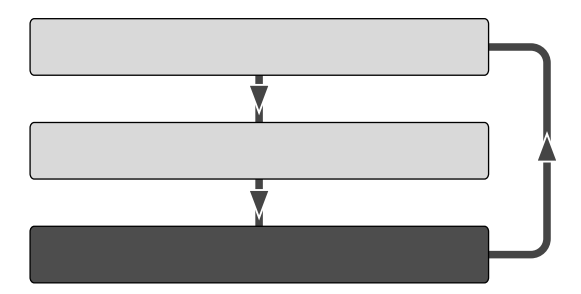

液晶モニターの表示/非表示の設定は、カメ ラの電源を切っても記憶され、次回電源を 入れたとき、直前の状態で使用できます。 ただし、液晶モニターをつけて撮影している とき、「バッテリーを交換してください。」と いうメッセージが表示された場合は、次回電 源を入れたときに、液晶モニターがつかない ことがあります。

液晶モニター表示(情報表示なし)や、液晶 モニター非表示でも、次の操作を行うと、 情報が約6秒間表示されます。

- ・電源を入れたとき
- ・SET、DISP、2/WB/@、な、型/沙、
- ♥/▲ ボタンのいずれかを押したとき
- ・カメラの設定を変更したとき
- ・設定メニューを終了したとき
- ・シャッターボタンを押して撮影を終了し
  - たとき(液晶モニターがついている場合のみ)

基本操作

 光量不足のときには、撮影準備完了時に、 上側のインジケーターが橙色に点滅し、 液晶モニター中央に (手ぶれ警告)が表示されます。ストロボをオンにするか、 三脚などでカメラを固定して撮影してく ださい。 再生モードのとき

は ポタンを押すと、液晶モニターがつきます。 DISPボタンを押すたびに、情報表示が切り換 わります。

シングル再生時(1画像再生)

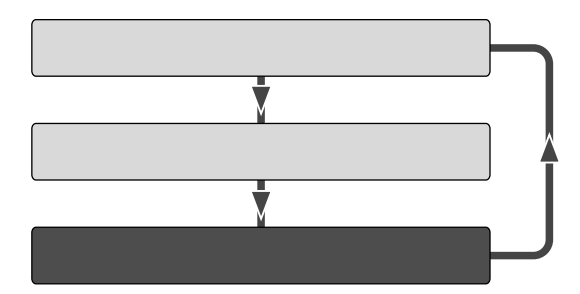

インデックス再生(9画像再生)

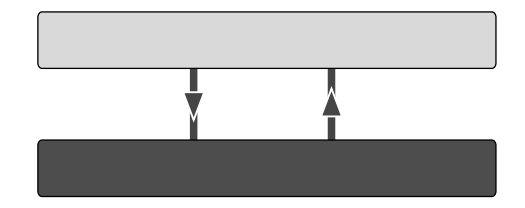

## 液晶モニターに表示される情報

| 撮影モード                                                                           |          |                                                                                                    |          |  |
|---------------------------------------------------------------------------------|----------|----------------------------------------------------------------------------------------------------|----------|--|
| ()<br>()<br>()<br>()<br>()<br>()<br>()<br>()<br>()<br>()<br>()<br>()<br>()<br>( |          | AF枠<br>記録可能画像<br>または<br>動画記録可能<br>1234 (秒数)                                                                                                    | 枚数<br>時間 |  |
| 撮影モート                                                                           | *        |                                                                                                    | p. 41    |  |
| 露出補正                                                                            |          | -2·· ±0·· +2                                                                                                    | p. 53    |  |
| ホワイトノ                                                                           | (ランス     |                                                                                                    | p. 54    |  |
| 色効果                                                                             |          |                                                                                                    | p. 55    |  |
| 記録画素数                                                                           | <b>久</b> | L M S 320 160                                                                                                    | p. 42    |  |
| 圧縮率                                                                             |          |                                                                                                    | p. 42    |  |
| ISO 感度                                                                          | A200     | ISO 50 100 200 400                                                                                                    | n 56     |  |
|                                                                                 | A100     | ISO 64 100 200 400                                                                                                    | p. 50    |  |
| ストロボ                                                                            |          |                                                                                                    | p. 44    |  |
| 撮影方法                                                                            |          |                                                                                                    | p. 47    |  |
| マクロ / 遠                                                                         | 景モード     | $\textcircled{\begin{tabular}{c} \hline \hline \hline \hline \hline \hline \hline \hline \hline \hline \hline \hline \hline \hline \hline \hline \hline \hline \hline$ | p. 46    |  |

| 動画撮影    |         | (赤)                           | p. | 50 |
|---------|---------|-------------------------------|----|----|
| ズーム倍率*  | A200    | x1.3 x1.6 x2.0 x2.5 x3.2 x4.0 | 'n | 36 |
|         | A100    | x1.3 x1.6 x2.0 x2.5 x3.2      | ρ. | 50 |
| 手ぶれ警告   |         | <b>Q</b>                      | p. | 31 |
| バッテリー歿  | <b></b> |                               | p. | 24 |
| *デジタルズ- | - ム時に   | <br>表示されます。                   |    |    |

の情報が表示されている間にストロ ボ、連続撮影、セルフタイマー、マクロ、遠景 の設定ができます。情報が表示されていないと きは、DISP、 \$、 □/ ②、 \$/▲ ボタンの いずれかを押します。

● 撮影時のご注意

極端に明るい被写体(一部高輝度な部分を含む 被写体)を撮影すると、液晶モニター上に、縦 に赤い帯が表示されることがあります。動画に は、この帯が記録されますが、静止画には記録 されません。これは、CCD特有のスミア現象 で、カメラの故障ではありません。

基本操作

簡易表示では、次の情報が表示されます。

ファイル番号

画像番号(再生画像番号/総画像数) 撮影日時

プロテクト情報( 🚾 )

## 【再生モード(詳細表示)

詳細表示では、さらに次の情報が表示されます。

| 撮影モード       |            | p. 41 |
|-------------|------------|-------|
| 露出補正        | -2· ±0· +2 | p. 53 |
| ホワイトバランス    |            | p. 54 |
| 色効果         | ❹ ❹ ❹ ❹    | p. 55 |
| ストロボ        | •          | p. 44 |
| マクロ / 遠景モード | 0          | p. 46 |
| 記録画素数(動画)   | 320 1160   | p. 42 |
|             |            |       |

上記以外に、動画記録時間が表示されます。

画像によっては、以下の情報が表示されること があります。

- 音声ファイル(WAVEファイル)が付いています。
- WAVEファイル以外の音声ファイル、 または、認識できないファイルが付い ています。
- ▲ DCFの規格と異なる構造を持つJPEG ファイルです。
- RAW RAW形式のファイルです。
- ? 認識できない形式のファイルです。

 このカメラで撮影した画像を他のカメラで再生 する場合、あるいは他のカメラで撮影した画像 をこのカメラで再生する場合、情報を正しく表 示できないことがあります。

基本操作

## ファインダーの使いかた

ファインダーを使って撮影すると、消費電力を 抑えることができます。

1 写したいもの(被写体)をファイン ダーの中央に合わせて撮影します。 このファインダーの視野率\*は約80% です。

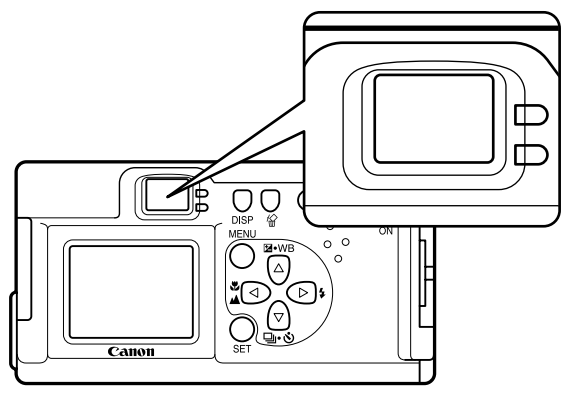

\* 実際に撮影される範囲に対して、ファイン ダーで確認できる範囲の比率です。

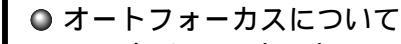

このカメラのオートフォーカス機能は、 AiAF\*を採用しています。

AiAFは、広い測距範囲を持ち、ピント合わせ を的確に判断します。ピントを合わせたい被 写体が中央部から多少はずれている場合で も、目的の被写体にピントを合わせます。

- AiAFを[切]にして、中央一点でオート
- フォーカスすることもできます。(p. 52)
- \* Ai = Artificial intelligence:人工知能 AF = オートフォーカス
- ●ファインダーで見える範囲と撮影範囲との 違いについて

ファインダーを使って撮影するときには、 ファインダーの特性上、ファンダーで見える 範囲と実際に撮影される範囲にズレ(パラ ラックス)が生じます。特に被写体の距離が 近い場合には、パララックスが大きくな り、ファインダーで見える範囲でも撮影さ れない場合があります。マクロ撮影する場 合には、必ず液晶モニターを使って撮影し てください。

## シャッターボタンの押しかた

シャッターボタンの押しかたには、「半押し」と 「全押し」の2段階があります。

半押し・・・浅く押したとき

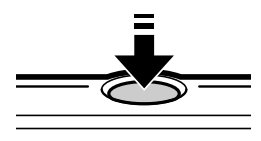

露出、フォーカス、ホワイト バランスを自動設定します。 設定が完了すると電子音が2 回鳴り、上側のインジケー ターが緑色に点灯します。 ストロボが発光するときは、 橙色に点灯します。(p.6)

全押し・・・深く押したとき

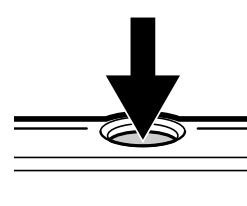

電子音が1回鳴り、撮影が行われます。CFカードに記録 中は上側のインジケーターが 緑色に点滅します。(p.6)

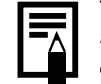

AF補助光について
 ● 暗い場所などでシャッターボタンを半押しにするとき、ピントを合わせやすくするために、AF補助光が光ることがあります。
 ● AF補助光は切ることもできます。(p.91)例えば、暗い場所で動物を撮るときなど、AF補助光で動物を驚かせて逃がすことなく撮影できます(ただし、AF補助光を切ると、

ピントが合いにくくなることがあります。

## 撮影直後に画像を確認する

撮影直後、シャッターボタンを離しても約3秒 間<sup>\*</sup>、撮影した画像を表示しますが、次の方法 で確認することもできます。

\*表示時間は変更できます。(p.91)

シャッターボタンを全押しし続ける 撮影した画像が表示されている間にSET ボタンを押す。

シャッターボタンを半押しすると解除されます。

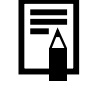

● 画像確認中、画像を消去できます。( p. 66 )

# デジタルズームの使いかた

液晶モニターがついているとき、デジタルズー ムにより、最大4倍(PowerShot A200)、 または最大3.2倍(PowerShot A100)まで 拡大して撮影できます。

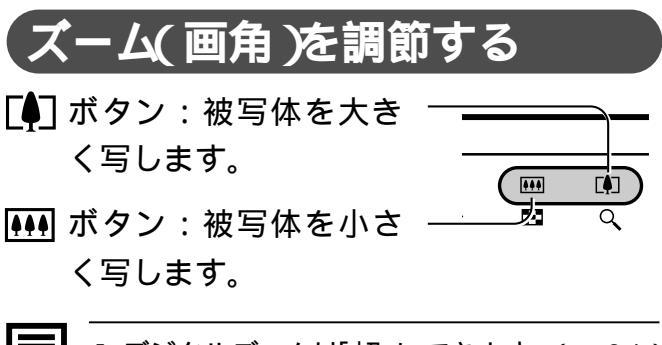

● デジタルズームば 切」にできます。(p. 91)
 ● デジタルズームは、拡大するほど画質が粗くなります。

● モードによって、デジタルズームが使えないことがあります。(p. 59)
### メニューの選択と設定のしかた

撮影時や再生時の設定などは、メニューを 使って操作します。メニューを使った操作は、 下記のように行います。メニュー項目や設定 内容については、「メニュー設定項目と初期設 定(p.39)」をご覧ください。

MENUボタンを押します。 メニューが表示されます。

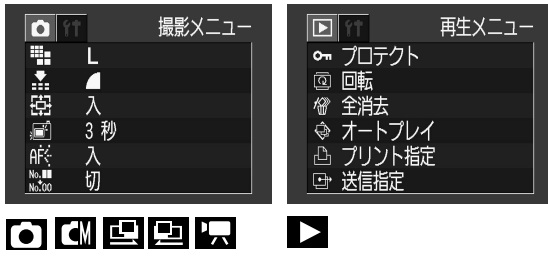

モードのとき

2 11/10 ボタンで撮影/再生、または設定メニューを選びます。

撮影メニュー/設定メニュー(一部):
 図/⊙ ボタンで設定したい内容を選びます。

再生メニュー/設定メニュー(一部): SETボタンを押してから、詳細な設 定をします。

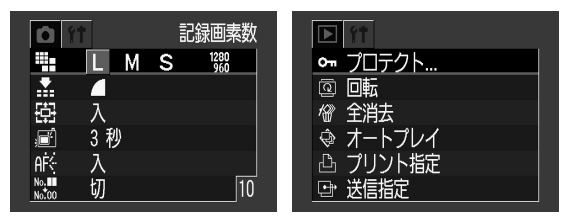

画面例:PowerShot A100

MENUボタンを押します。

# メニューの選択と設定のしかた(つづき)

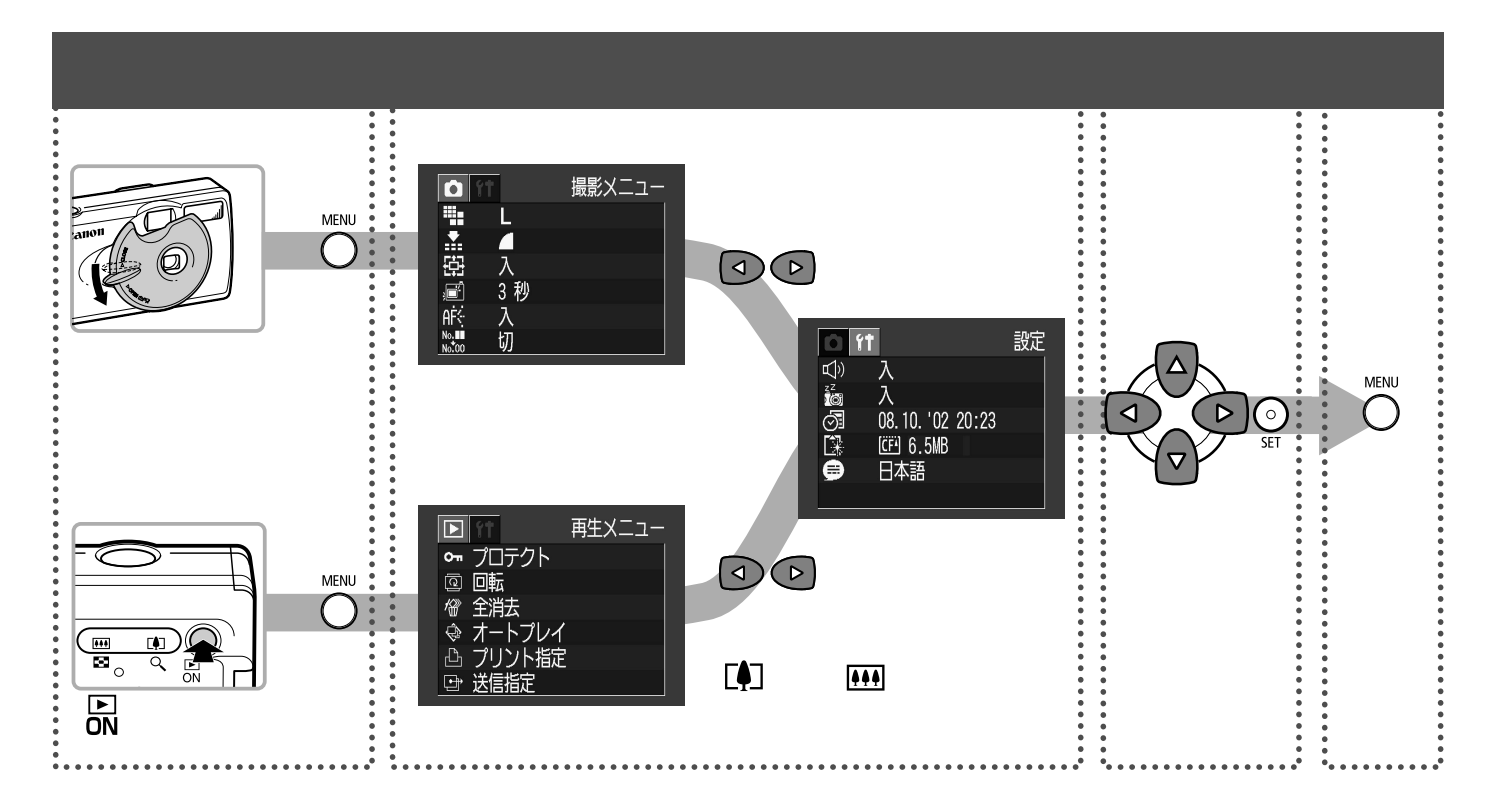

## メニュー設定項目と初期設定

|            | メニュー項目         | 設定内容                                      | 参照先   |
|------------|----------------|-------------------------------------------|-------|
|            | 🖬 記録画素数 (静止画   | )                                         |       |
|            | PowerShot A200 | L 1600 × 1200 */ M1024 × 768/ S640 × 480  | p. 42 |
|            | PowerShot A100 | L 1280 × 960 */ M 1024 × 768 / S640 × 480 |       |
| 撮          | 🗄 記録画素数 (動画)   | 320 × 240 * / 160 × 120                   | p. 42 |
| 影メ         | ▲ 圧縮率          | ▲ スーパーファイン / ▲ファイン* / ▲ ノーマル              | p. 42 |
|            | ISO 感度         |                                           |       |
| ī          | PowerShot A200 | 50 */100/200/400/AUTO                     | p.56  |
| (<br>赤     | PowerShot A100 | 64 */100/200/400/AUTO                     |       |
| <u>, 1</u> | AIAF AIAF      | 入* / 切                                    | p. 52 |
|            | 🛱 デジタルズーム      | 入* / 切                                    | p.36  |
|            | ■ 撮影の確認        | 切 / 3秒* / 10秒                             | p.36  |
|            | AR AF 補助光      | 入* / 切                                    | p. 35 |
|            | 🔛 番号リセット機能     | 入 / 切*                                    | p. 57 |
|            |                |                                           |       |

基本操作

|            | メニュー項目      |                                                                                                    | 参照先   |  |  |
|------------|-------------|----------------------------------------------------------------------------------------------------|-------|--|--|
|            | ∽ プロテクト     | プロテクトを設定します。                                                                                               | p. 65 |  |  |
| 再生         | @ 回転        | 回転して表示します。                                                                                                 | p. 63 |  |  |
| 초          | ☞ 全消去       | すべての画像を消去します。                                                                                              | p. 66 |  |  |
| Ē          |             |                                                                                                    |       |  |  |
|            | 🕒 プリント指定    | プリント指定をします。                                                                                                | p. 72 |  |  |
| 青          | ➡ 送信指定      | 送信指定をします。                                                                                                  | p. 83 |  |  |
| <b>١</b> ۴ | ◆ 電子音       | 入* / 切                                                                                                    | p. 93 |  |  |
| 設定         | <b>汤</b> 節電 | 入* / 切                                                                                                    | p. 28 |  |  |
| ド          | ፼ 日付 / 時刻   | 日付 / 時刻を設定します。                                                                                             | p. 25 |  |  |
| _<br>ב     | GFの初期化      | CF カードを初期化します。                                                                                             | p. 67 |  |  |
| Ⅰ(黄)       | ● 言語        | English / Deutsch / Français / Nederlands / Dansk / Suomi /<br>Italiano / Norsk / Svenska / Español / 日本語* | p. 26 |  |  |

\* 初期設定

・ 撮影モードによって、選択できないメニュー項目があります。

・[日付/時刻][言語]以外のメニュー設定と、ボタン操作によるカメラの設定を、一度にすべて初期設定に戻せます。(p.94)

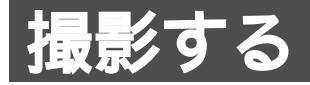

#### 撮影モードを選ぶ

このカメラには、次の撮影モードがあります。

|       | オート           | ほとんどの設定をカメラま<br>かせで撮影できます。   |  |
|-------|---------------|------------------------------|--|
| マニュアル |               | 露出、ホワイトバランスなど、<br>自分で選択できます。 |  |
| 巴巴    | スティッチ<br>アシスト | パノラマ合成用の画像を撮<br>影できます。       |  |
|       | 動画            | 動画の撮影ができます。                  |  |

各撮影モードで設定した内容は、撮影モードを 変更しても、保持されます。また、設定によっ ては、電源を切っても保持されます。(p.58)

#### 

レンズカバーを開け、電源を入れます。 前回、電源を切ったときの撮影モードが 設定されています。

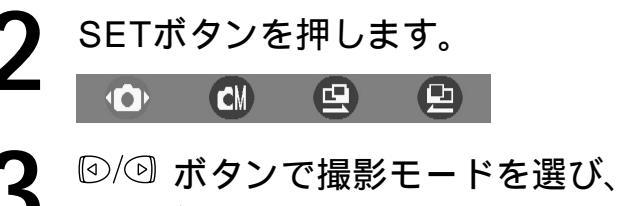

SETボタンを押します。

#### 🖳 を設定する

レンズカバーを開け、電源を入れた あと、レンズカバーのレバーを下げ ます。

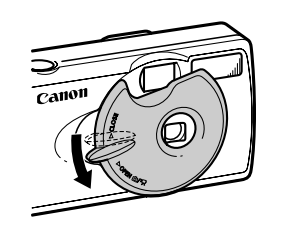

レンズカバーのレバーを 下げることで、静止画撮 影と動画撮影が切り換わ ります。

#### 記録画素数/圧縮率を変更する 回回回回

目的に応じて記録画素数と圧縮率(動画を除く) を変更できます。

記録画素数

 ● スモール ) ■( ミドル ) ■( ラージ )の 順に大きくなります。大きくプリントしたい場 合は、大きな画素数を選ぶことをおすすめしま す。また、小さなシールにプリントする場合や 電子メールで送ったり、より多くの画像を撮影 したいときなどは、小さな画素数を選ぶことを おすすめします。

圧縮率

 【 ノーマル ) 【 ファイン ) ③ スーパー ファイン )の順に高画質になります。より良い 画質で撮影したい場合は ③ スーパーファイ ン )を、より多くの画像を撮影したい場合は 【 (ノーマル )をおすすめします。通常は、 【
 (ファイン )で十分な画質が得られます。

| 記録画素数           |                |                |
|-----------------|----------------|----------------|
|                 | PowerShot A200 | PowerShot A100 |
| <b>L</b> (ラージ)  | 1600 × 1200 画素 | 1280 x 960 画素  |
| M (ミドル)         | 1024 × 768 画素  | 1024 x 768 画素  |
| <b>S</b> (スモール) | 640 × 480 画素   | 640 × 480 画素   |
| 記録画素数           |                |                |
| 320             | 320 × 240 画素   |                |
| 160             | 160 × 120 画素   |                |
| 圧縮率             |                |                |
| S               | スーパーファイン       |                |
|                 | ファイン           |                |
|                 | ノーマル           |                |

#### 撮影メニューから 🖽 記録画素数) または 🖼 圧縮率 )を選びます。 メニューの選択と設定のしかた(p.37)

#### 🖽 記録画素数

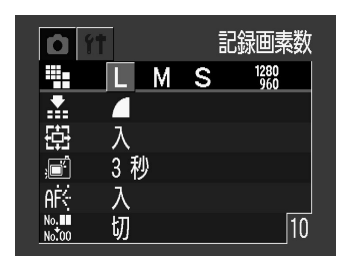

画面例: PowerShot A100

#### 🔛 圧縮率

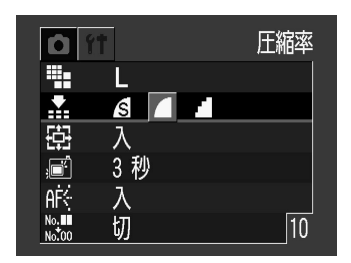

☑/☑ ボタンで設定を選びます。

MENUボタンを押します。

 ● 各モードで変更できる設定(p. 58).
 ● 1画像の容量(目安)、CFカードの種類別 記録可能画像数について(p. 112).

#### ◆ ストロボを使う 回回回回

|                                    | オート         | 明るさに応じて自動的にストロ<br>ボを発光して撮影します。                                                                                                  |  |
|------------------------------------|-------------|----------------------------------------------------------------------------------------------------|--|
| 0                                  | 赤目緩和<br>オート | 明るさに応じて自動的にストロ<br>ボを発光して撮影します。スト<br>ロボ発光の際には、常に赤目緩<br>和ランプを発光します。                                                               |  |
| <ul><li>         オン     </li></ul> |             |                                                                                                    |  |
|                                    | オフ          | 撮影時にストロボは発光しません。                                                                                                    |  |
| G                                  | スロー<br>シンクロ | 遅いシャッター速度で、ストロ<br>ボを発光して撮影します。夜景<br>や室内の照明を利用した撮影な<br>どで、背景だけが暗くなるのを<br>軽減できます。常に赤目緩和ラ<br>ンプを発光します。<br>三脚をお使いになることをおす<br>すめします。 |  |

撮影したいストロボモードになるま で、**\$** ボタンを押します。

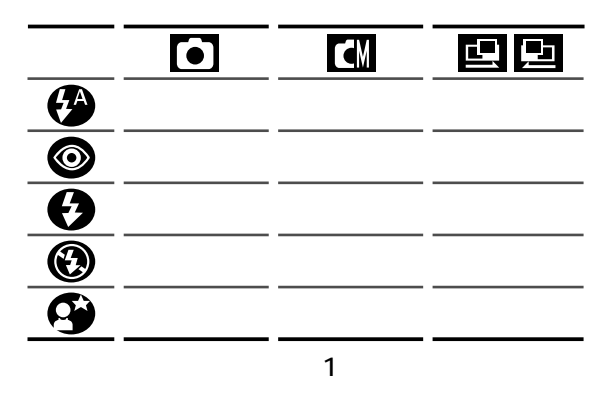

#### 2 撮影します。 インジケーターが橙色に点灯するとき は、ストロボが発光します。

撮影する

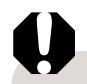

- マクロでストロボを使用しますと、正しく調光 されない場合があります。その場合は、ストロ ボを使用せず、ISO感度を上げたり、別の照明 を当てて撮影してください。
- ISO感度を上げてストロボ撮影する場合、被写体 との距離が近いほど、白飛びしやすくなります。
- ストロボがオフおよびスローシンクロのとき、暗いところではシャッター速度が遅くなり、画像がぶれることがありますのでご注意ください。
  - で撮影するとき
  - 手ぶれしないように、カメラをしっかり 持って撮影してください。

【▲、 □ / □ で撮影するとき
 ● での撮影よりも、シャッター速度が遅くなるので、必ず三脚をお使いください。
 ● で撮影した画像が暗い場合、 【▲ で撮影すると、より明るい画像が得られます。

ストロボの充電に約20秒かかる場合があります。また、液晶モニターがついているときは、充電中、インジケーターが橙色に点滅し、液晶モニターが消えます。充電が完了すると、インジケーターが橙色に点灯し、液晶

- モニターがつきます。充電時間は使用状況や 電池の残量によって変わります。
- ストロボの発光は2回行われ、プリ発光し、続いてメイン発光します。プリ発光ストロボ撮影に必要な露出情報を得るための予備的な発光)で得た被写体の露出情報をもとにして、メイン発光ストロボ撮影を行うための発光)に必要な発光量が決められ、最適な発光量でストロボ撮影が行われます。
- 赤目緩和機能について
  - 暗い所でストロボを発光すると、ストロボ の光が反射して目が赤く写ることがありま す。このようなときは、赤目緩和オート\*で 撮影してください。
  - その場合、写される人が赤目緩和ランプを 見ていないと効果がありません。ランプを 見るよう声をかけてください。また、「室内 を明るくする」、「写したい人に近づく」とよ り効果があります。
  - \* 赤目緩和ランプが発光するときは、効果 を高めるために、シャッターボタンを全 押ししても、約1秒間は撮影できませ ん。すぐに撮影したいときはストロボの 設定を ②、 ②、 ③ のいずれかにして 撮影してください。

### ♥ 至近距離 / ▲ 遠距離で撮る 回回回回

| Ø | 近距離<br>(マクロ)                                                                                                    | レンズ前面から被写体までの距離が、<br>5cm ~ 20cm のときに使います。                                                                                                    | <b>2</b> <sup>撮影します。</sup>                                                                                                    |  |  |
|---|----------------------------------------------------------------------------------------------------|----------------------------------------------------------------------------------------------------|----------------------------------------------------------------------------------------------------|--|--|
| ٢ | 遠距離<br>(遠景)                                                                                                    | 風景を撮影するときに使います。<br>近いものと遠いものが混在していて、<br>遠いものを撮影したいときにも使<br>います。                                                                                                    | <ul> <li>マクロでストロボを使用しますと、正しく調光<br/>されない場合があります。その場合は、ストロ<br/>ボを信用せず、1905度をたしばたり、別の照明</li> </ul>                                             |  |  |
| 1 | <b>1 ♥</b> /▲ ボタンを押して ♥ または<br>● を表示させます。                                                                                                    |                                                                                                    | ホを使用せず、ISO感度を上げたり、別の照明<br>を当てて撮影してください。<br>                                                                                                 |  |  |
|   | (     (     )     (     )     (     )     (     )     (     )     (     )     (     )     (     )     (     )     (     )     (     )     (     )     (     )     (     )     (     )     (     )     (     )     (     )     (     )     (     )     (     )     (     )     (     )     (     )     (     )     (     )     (     )     (     )     (     )     (     )     (     )     (     )     (     )     (     )     (     )     (     )     (     )     (     )     (     )     (     )     (     )     (     )     (     )     (     )     (     )     (     )     (     )     (     )     (     )     (     )     (     )     (     )     (     )     (     )     (     )     (     )     (     )     (     )     (     )     (     )     (     )     (     )     (     )     (     )     (     )     (     )     (     )     (     )     (     )     (     )     (     )     (     )     (     )     (     )     (     )     (     )     (     )     (     )     (     )     (     )     (     )     (     )     (     )     (     )     (     )     (     )     (     )     (     )     (     )     (     )     (     )     (     )     (     )     (     )     (     )     (     )     (     )     (     )     (     )     (     )     (     )     (     )     (     )     (     )     (     )     (     )     (     )     (     )     (     )     (     )     (     )     (     )     (     )     (     )     (     )     (     )     (     )     (     )     (     )     (     )     (     )     (     )     (     )     (     )     (     )     (     )     (     )     (     )     (     )     (     )     (     )     (     )     (     )     (     )     (     )     (     )     (     )     (     )     (     )     (     )     (     )     (     )     (     )     (     )     (     )     (     )     (     )     (     )     (     )     (     )     (     )     (     )     (     )     (     )     (     )     (     )     (     )     (     )     (     )     (     )     (     )     (     )     (     )     (     )     (     )     (     )     (     )     (     )     (     )     ( | <ul> <li>▲</li> <li>▲</li> <li>▲<th><ul> <li>● 影してくたさい。ファインダーをお使いになると撮影範囲がずれます。</li> <li>● 被写体に最も近づいたときの撮影範囲<br/>PowerShot A200:約46×34mm<br/>PowerShot A100:約47×35mm</li> </ul></th></li></ul> | <ul> <li>● 影してくたさい。ファインダーをお使いになると撮影範囲がずれます。</li> <li>● 被写体に最も近づいたときの撮影範囲<br/>PowerShot A200:約46×34mm<br/>PowerShot A100:約47×35mm</li> </ul> |  |  |

#### 🖳 連続して撮る 🔳

シャッターボタンを押している間、連続して撮 影します。撮影速度は、次のようになります。 PowerShot A200:約2画像/秒\* PowerShot A100:約3画像/秒\*

- \* ラージ/ファインモード、液晶モニター非表示 (当社測定条件によるもので、被写体、撮影条 件などにより変わります。)
- □ / ③ ボタンを(何回か)押して、
   ●を表示させます。

**2**<sup>撮影します。</sup>

- 画像を一時的に保存するための内部メモリーがいっぱいになると、撮影間隔が多少長くなることがあります。
   ストロボが発光する場合には、ストロボの
  - ストロホか発光する場合には、ストロホの 充電時間が必要なため、撮影間隔が長くな ります。

🖄 セルフタイマーで撮る 

□ / ③ ボタンを(何回か)押して、
 ◎を表示させます。

撮影します。 シャッターボタンを押すとセルフタ イマーがスタートし、セルフタイ マーランプが点滅します。約10秒後 に撮影されます。撮影2秒前になると 点滅が速くなります。

撮影する

#### スティッチアシストで撮る 回回

スティッチアシストモードで撮影すると、撮影 した画像をコンピューターで合成し、パノラマ 画像を作成できます。

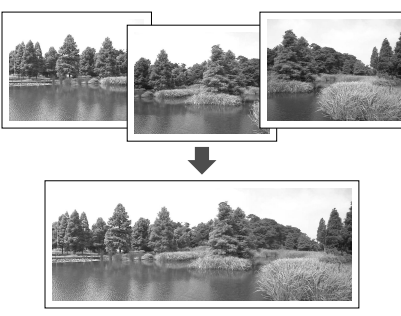

スティッチアシストモードには、撮影方向に よって次の2つがあります。

|   | 左 | 右 | 左から右方向に水平に撮影します。 |
|---|---|---|------------------|
| 臣 | 右 | 左 | 右から左方向に水平に撮影します。 |

● コンピューターでの画像合成には、同梱の 「PhotoStitch」をお使いください。

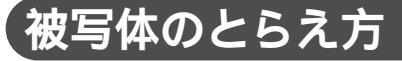

スティッチは、隣り合う画像の共通部分を見つ けて合成処理を行います。共通部分には、でき るだけ特徴のある被写体(目印となる被写体)を 入れて撮影してください。

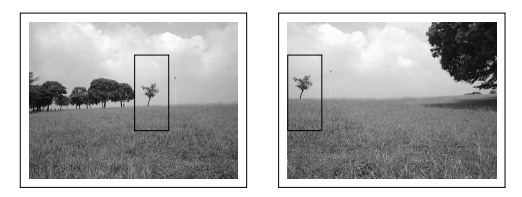

隣り合う画像の共通部分は、画像の幅の 30~50%になるように撮影してください。また、上下のズレは、画像の高さの 10%以内で撮影します。 共通部分には、動いている被写体が入らな

いように注意してください。

#### 撮影する

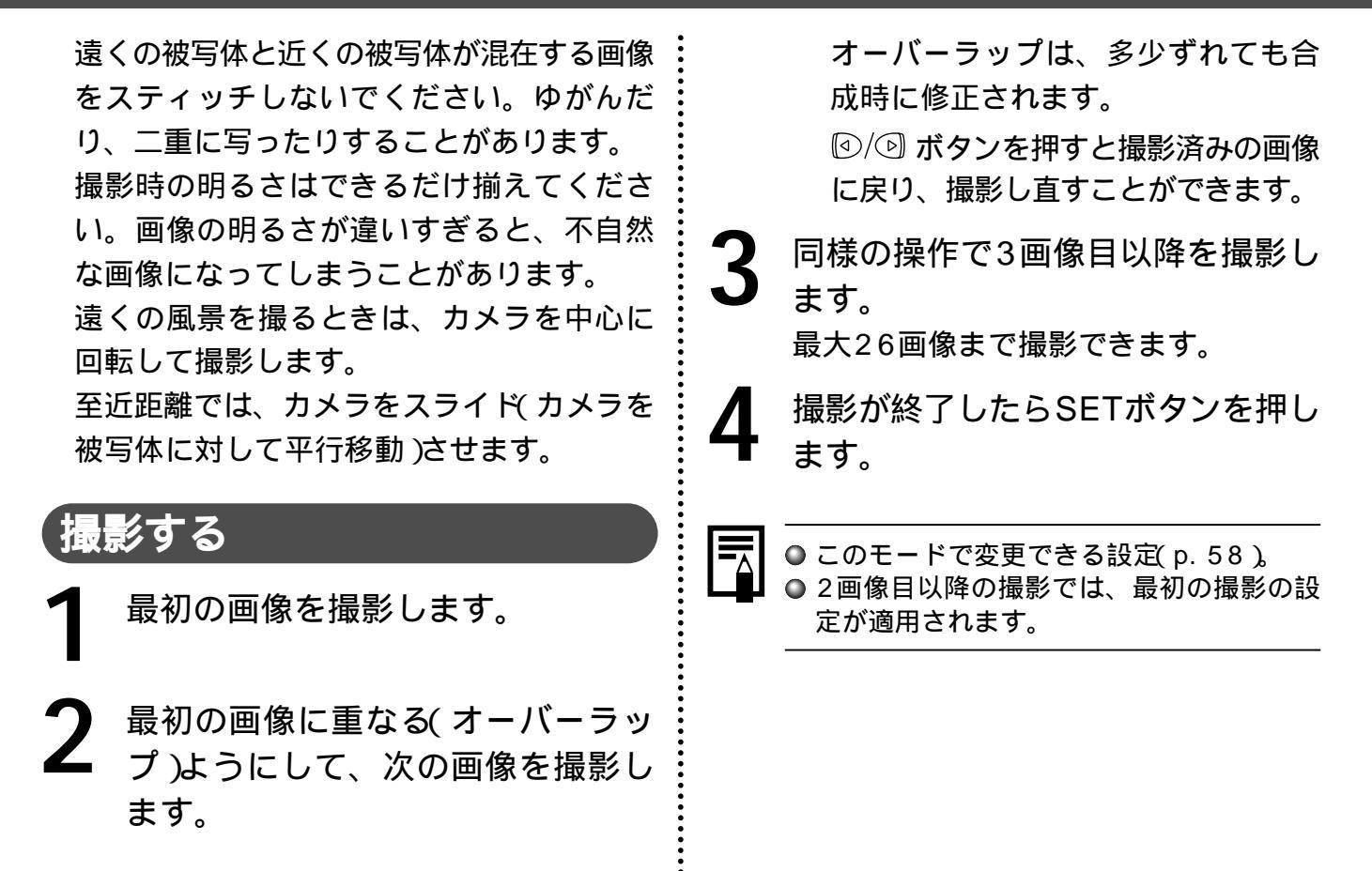

#### 撮影する

#### 動画を撮る 🗳

記録画素数は、撮影メニューの[記録画素数] で[**厥**(320×240)または「**厥**(160×120)を選 べます。(p.42)

シャッターボタンを全押しすると撮影が開始されます。

撮影中は、液晶モニターに、撮影秒 数と赤丸が表示されます。

**2** 撮影を終了するときは、再度シャッ ターボタンを全押しします。

1回の撮影時間(当社測定条件による) A200は、**國**:約9秒、**國**:約26秒 (約20フレーム/秒)

A100は、
(20): 約14秒、
(20): 約30秒
(約15フレーム/秒)

これらの時間は、被写体、撮影状況 などにより変わることがあります。 これらの時間が経過するか、またはCF カードの容量がいっぱいになると自動 的に撮影が終了します。

- AE、AF、ホワイトバランスは、撮影を開始 したとき(最初のフレーム)の設定値に固定さ れます。
- 撮影後、CFカードへの記録中は緑色のインジ ケーターが点滅します。このときは、撮影でき ません。

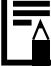

動画ファイル(ファイル形式:AVI、圧縮形式:Motion JPEG)をコンピューターで再生するには、QuickTime 3.0以上が必要です(同梱のDigital Camera Solution Diskには、QuickTime 5.0が収められています)。

● このモードで変更できる設定。(p. 58)

## フォーカスロックで撮る

次のような被写体は、ピントが合わないことがあります。フォーカスロックで撮影してください。

コントラストが極端に低い被写体

画像中央部が極端に明るい被写体

高速で移動する被写体

ガラス越しの被写体

できるだけガラスに近寄り、反射によ る写り込みのない状態で撮影してくだ さい。 

- ピントを合わせたい被写体と同じ撮影距離にある異なる被写体を、ファインダー中央、または液晶モニターに表示されているAF枠に収めます。
  - 2 シャッターボタンを半押しし、電子 音が2回鳴るまで待ちます。
  - カメラの向きを変えて構図を決め、 シャッターボタンを全押しします。

# オートフォーカス方式を切り換える 🖾

オートフォーカス機能は、AiAFに設定されて いますが、中央1点のオートフォーカスに切り 換えることができます。

| λ     | 撮影状況に応じて、カメラが自動的<br>に AF 枠を選択してピントを合わせます。                |
|-------|----------------------------------------------------------|
| <br>切 | 中央の AF 枠でピントを合わせます。<br>狙った被写体に確実に合わせたり、<br>構図を楽しむのに便利です。 |

撮影メニューからMM(AiAF)を選びます。

メニューの選択と設定のしかた(p.37)

| D            | îŤ   | AiAF |
|--------------|------|------|
|              | L    |      |
|              | 4    |      |
| ISO          | AUTO |      |
| Aiaf         | 入切   |      |
| 臣            | λ    |      |
| ; <b>_</b> ; | 切    |      |

**2** <sup>図/③</sup> ボタンで入または切を選びます。

3 MENUボタンを押します。

MENUボタンの代わりにシャッターボ タンを押し、設定したオートフォーカス 方式で撮影できます。

#### 🔁 露出を補正する 回 🛛 🗠

逆光や背景が明るい場所での撮影で、被写体が 暗くなってしまうようなときなどに露出を調整 します。

☑/WB/ ④ ボタンを押します。

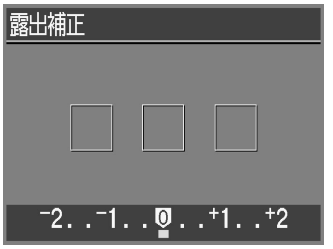

2 <a>
 ⑦/⑨ボタンで補正量を調整します。
 補正量は、 - 2 ~ + 2の範囲で1/3段
 ずつ変更できます。

液晶モニターがついているときは、 液晶モニターの表示画像で補正結果 を確認できます。 設定したあとすぐに撮影できます。 また撮影後は、再びこの画面が表示 され、設定を変更できます。

**3** SETボタンを押します。 露出補正を解除するには、補正量を0に 戻します。

#### 撮影する

## WB ホワイトバランスを設定する 回回回回

撮影時の光源に合わせてホワイトバランスを設 定すると、その光源に合った適正な色に調整で きます。

|   | オート       | カメラが自動的にホワイトバラ<br>ンスを設定します。                                |
|---|-----------|------------------------------------------------------------|
|   | 太陽光       | 晴天の屋外で撮影するときに選<br>択します。                                    |
| 0 | くもり       | 曇天や日陰、薄暮などで撮影す<br>るときに選択します。                               |
|   | 電球        | 電球、電球色タイプ(3波長型)<br>の蛍光灯のもとで撮影するとき<br>に設定します。               |
|   |           | 昼白色蛍光灯、白色蛍光灯、<br>昼白色タイプ(3波長型)の蛍<br>光灯のもとで撮影するときに設<br>定します。 |
|   | <br>蛍光灯 H | 昼光色蛍光灯、昼光色タイプ(3<br>波長型)の蛍光灯のもとで撮影<br>するときに設定します。           |
|   |           |                                                            |

ホワイトバランス設定画面が表示さ れるまで、☑ / WB / ⓒ ボタンを(何 回か)押します。

(AB) 🛞 🙆 🔝 🗰 🛗

図/図 ボタンでホワイトバランスを

選びます。

液晶モニターがついているときは、 液晶モニターの表示画像で補正結果 を確認できます。

設定したあと、すぐに撮影できま す。また撮影後は、再びこの画面が 表示され、設定を変更できます。

SETボタンを押します。

#### 

色効果を変えて撮影できます。

| Ø  | 切       | 通常はこの設定で撮影します。                       |
|----|---------|--------------------------------------|
| Ø  | くっきりカラー | コントラストと色の濃さを強調し、<br>くっきりした色合いで撮影します。 |
| Ø  | すっきりカラー | コントラストと色の濃さを抑え、<br>すっきりした色合いで撮影します。  |
| Ð  | ソフト     | 画像の輪郭を抑えて撮影します。                      |
| Ø  | セピア     | セピア色で撮影します。                          |
| BW | 白黒      | 白黒で撮影します。                            |

● 空効果設定画面が表示されるまで、
 □ / WB / ④ ボタンを(何回か)押します。

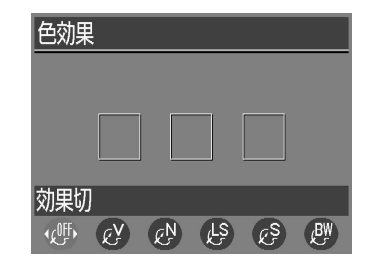

③/⑤ ボタンで色効果を選びます。
 液晶モニターがついているときは、
 液晶モニターの表示画像で色効果を
 確認できます。
 設定したあと、すぐに撮影できます。
 また撮影後は、再びこの画面が表示
 され、設定を変更できます。

SETボタンを押します。

#### ISO**感度を変更する**ISO

暗いところでの撮影や、シャッター速度を早く したいときに切り換えます。

┨ 撮影メニューから、 図(ISO感度) を選びます。

メニューの選択と設定のしかた(p.37)

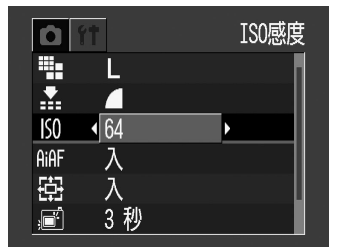

画面例:PowerShot A100

3 MENUボタンを押します。

 ISO感度を上げると、画像にノイズが増え ます。きれいに撮りたいときは、なるべく

低い感度を選んでください。 • AUTOのときけ、次のように自動設定され

AUTOのときは、次のように自動設定されます。

PowerShot A200 : ISO 50 ~ 150

PowerShot A100 : ISO 64 ~ 150

# ファイル番号をリセットする 回回回回

ファイル番号の設定方法を選びます。

λ

新しい CF カードを入れるたびにファイル番 号が初期値(100-0001)に戻ります。 記録済みの CF カードを入れたときは、続 \_\_\_\_ きの番号になります。

最後のファイル番号が記憶され、新しい CF 切 カードを入れても続きのファイル番号になり ます。

メニューの選択と設定のしかた( p. 37 )

| Ó            | ft |     | 番号リ <sup>.</sup> | セット | 機能   |
|--------------|----|-----|------------------|-----|------|
| ISO          | A  | JT0 |                  |     |      |
| AiAF         | 7  |     |                  |     |      |
| 臣            | 7  |     |                  |     |      |
|              | 3  | 秒   |                  |     |      |
| AĖ∻          | 7  | 、   |                  |     | - 11 |
| No.<br>No.00 | >  | , t | ו                |     |      |

④/⑤ ボタンで 入 または 切 を選
び、MENUボタンを押します。

● 番号リセット機能を[切]にすると、ファイル 番号が重複しないため、コンピューターでま とめて管理するような場合に便利です。

● ファイル番号について

撮影した画像には、0001~9900までの ファイル番号が割り振られ、ひとつのフォ ルダに100画像ずつ保存されます。各フォ ルダには、100~998までの番号が割り振 られます(下2桁が99のフォルダは作られ ません)。

や 四 / 回 で撮影した画像は、必ず ひとつのフォルダに保存されるため、フォ ルダ内に101画像以上保存されることがあ ります。

#### 各撮影モードで設定できる機能一覧

各撮影モードで設定できる機能は以下のとおりです。各撮影モードで設定した内容は、撮影後も 設定が保持されます。また、撮影モードを変更しても保持されます。

| 機     | 能        |     |   | CM | 면면 |   | 参照先   |
|-------|----------|-----|---|----|----|---|-------|
| 記録画素数 | ラージ      | ٦   | * | *  | *  | - |       |
|       | ミドル      | Μ   |   |    |    |   |       |
|       | スモール     | S   |   |    |    |   | p. 42 |
|       | 動画       | 320 | - | -  |    | * |       |
|       | 動画       | 160 | - | -  |    |   |       |
| 圧縮率   | スーパーファイン | S   |   |    |    | - | p. 42 |
|       | ファイン     |     | * | *  | *  | - |       |
|       | ノーマル     |     |   |    |    | - |       |
| ストロボ  | オート      | Ø   |   |    | -  | - | p. 44 |
|       | 赤目緩和オート  | 0   | * | *  | -  | - |       |
|       | オン       | Ø   | - |    |    | _ |       |

#### 撮影する

| 機                                                                                                    | 能       |         |   | CM    | 요면    |       | 参照先   |  |
|----------------------------------------------------------------------------------------------------|---------|---------|---|-------|-------|-------|-------|--|
| ストロボ                                                                                                    | オフ      | $\odot$ |   |       | *     | *     | p. 44 |  |
|                                                                                                    | スローシンクロ | G       | - |       |       | -     |       |  |
| マクロ撮影                                                                                                    |         | Ø       |   |       |       |       | p. 46 |  |
| 遠景撮影                                                                                                    |         | 0       | - |       |       |       | p. 46 |  |
| 撮影方法                                                                                                    | シングル撮影  |         | * | *     | *     | *     | p. 47 |  |
|                                                                                                    | 連続撮影    | •       | - |       | -     | -     |       |  |
|                                                                                                    | セルフタイマー | 0       |   |       |       |       |       |  |
| 露出補正                                                                                                    |         |         | - |       |       |       | p. 53 |  |
| ホワイトバランス                                                                                                    |         |         | - |       |       |       | p. 54 |  |
| 色効果                                                                                                    |         |         | - |       |       |       | p. 55 |  |
| ISO 感度                                                                                                    |         | _ (1)   |   | - (1) | - (1) | p. 56 |       |  |
| <br>オートフォーカス方式の選択                                                                                                    |         | -       |   | -     | -     | p. 52 |       |  |
| デジタルズーム                                                                                                    |         |         |   |       | -     | -     | p. 36 |  |
| AF 補助光                                                                                                    |         |         |   |       |       |       | p. 35 |  |
| * 初期設定 : 設定可 : 最初の 1 画像のみ設定可 <sup>(1)</sup> ISO 50 ~ 150 相当 (PowerShot A200) または<br>ISO 64 ~ 150 相当 (PowerShot A100) で自動設定 電源を切っても解除されません。 |         |         |   |       |       |       |       |  |

# 再生する

### 1 画像ずつ見る <

撮影した画像を液晶モニターに表示します(シングル再生)。

ボタンを押します。 最後に撮影した画像が表示されます。

2 ◎/◎ ボタンで表示する画像を切り 換えます。
③/◎ ボタンを押し続けると、連続して

画像を表示できます。

#### 拡大して見る

シングル再生中に、 へ ボタンを押 します。 画像が最大10倍まで連続して表示され ます。

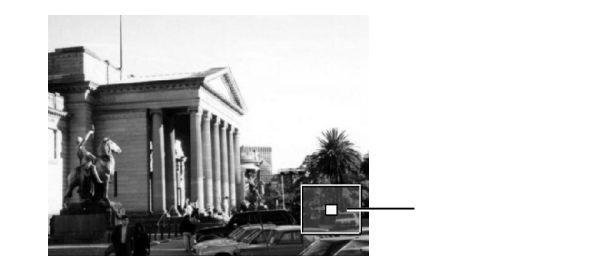

● 動画、インデックス再生時は拡大表示でき ません。

## 9 画像ずつまとめて見る

撮影した画像を一度に9画像ずつまとめて表示 します(インデックス再生)ので、すばやく画像 を探せます。

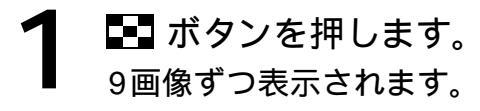

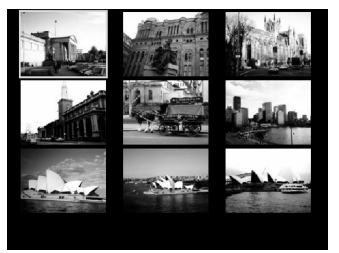

2 ☑/☑/☑/☑ ボタンで画像を選びます。
 3 大きく表示したい画像があったら、
 Q ボタンを押します。

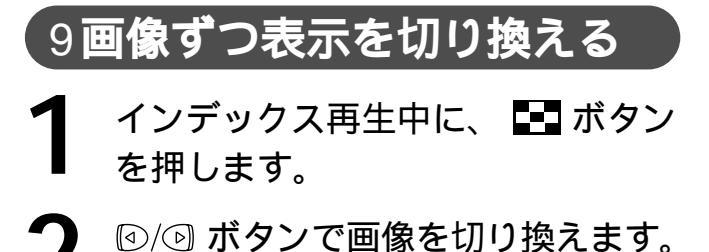

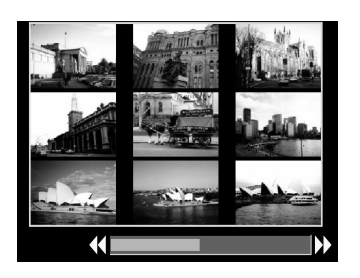

SETボタンを押しながら ④/ ④ ボタ ンを押すと、最初または最後の画像 が表示されます。 へ ボタンを押すと、インデックス再 牛になります。

#### 再生する

動画を見る 

撮影した動画を再生します。

□/⑤ ボタンで、動画を選びます。
 ⑤ET►/□ が表示されている画像が動画です。

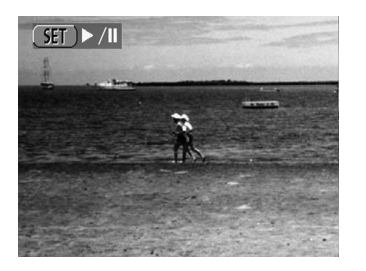

**2** SETボタンを押します。 動画が再生されます。

> 再生が終了すると、最後のフレーム を表示したままで停止します。その 状態で、再びSETボタンを押すと、 最初のフレームから再生されます。

再生の一時停止/再開

SETボタンを押すと、再生を一時停止しま す。再度SETボタンを押すと、再生を再開 します。

画像の送り/戻し

<sup>(1)</sup> ボタンを押すと、再生を中断し、前または次の画像を表示します。

コンピューターで動画を再生するとき、コンピューターの性能によっては、画像がちらついたり、画像がコマ落ちすることがあります。

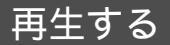

## 回転して表示する 🔼

時計方向または反時計方向に90度回転して表 示します。

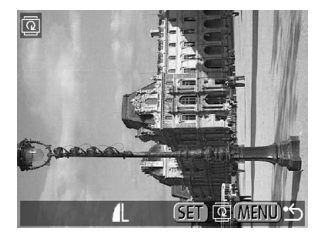

0度(元の画像)

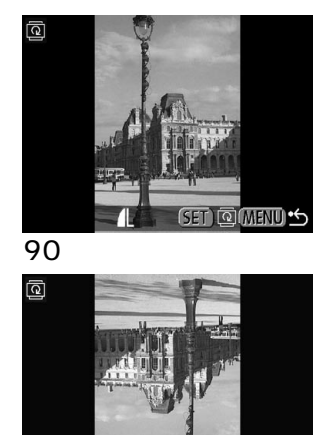

270度

(ŠET) @(MENU) ↔

再生メニューから **回**(回転)を選 び、SETボタンを押します。 メニューの選択と設定のしかた(p.37)

 ゆ/ 「 ボタンで回転したい画像を選

 び、SETボタンを押します。

 SETボタンを押すたびに90度 270度
 元の画像を表示します。

MENUボタンを押します。

 動画は回転表示できません。
 カメラで回転した画像をコンピューターに 取り込む場合、取り込みに使用するソフト ウェアによっては回転結果が反映されない ことがあります。

#### 画像を自動再生する 🛛

CFカード内のすべての画像を自動で再生しま す(オートプレイ)。再生間隔は、約3秒です。

■ 再生メニューから ●(オートプレイ) を選び、SETボタンを押します。 メニューの選択と設定のしかた(p. 37)

自動再生が開始されます。

オートプレイ中も、シングル再生中 と同様に <sup>(1)</sup> ボタンで画像を送る ことができます。 オートプレイの一時停止/再開 オートプレイ中にSETボタンを押すと、オート プレイが停止されます。もう一度SETボタンを 押すと、再開されます。

オートプレイの終了 オートプレイの停止中に、MENUボタンを押 すと、終了します。

画像によっては、再生時間が異なることがあります。
 動画は、記録した時間で再生されます。
 オートプレイ中は、節電機能は働きません。(p.28)

# 画像をプロテクトする 🗖

大切な画像を誤って消去しないようにプロテク トすることができます。

■ 再生メニューから ■ プロテクト を 選び、SETボタンを押します。 メニューの選択と設定のしかた(p. 37)

2 ☑/☑ ボタンでプロテクトしたい画 像を選び、SETボタンを押します。 プロテクトした画像には、☑ が表示されます。

0-п

プロテクトした画像でSETボタンを 押すと、プロテクトが解除されます。 ■ ボタンでインデックス再生に切り 換えて指定できます。

MENUボタンを押します。

● CFカードを初期化すると、プロテクトした画像も消去されます。

<u>⊶ SEI ⊶ MENU ∽</u> └── プロテクトマーク

# 消去する

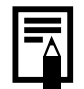

● 消去した画像は復元できません。十分に確認してから消去してください。
 ● プロテクトされている画像は消去できません。(p. 65)

1**画像ずつ**消去する

1 ◎/⑤ ボタンで消去したい画像を選び、 ☆ ボタンを押します。

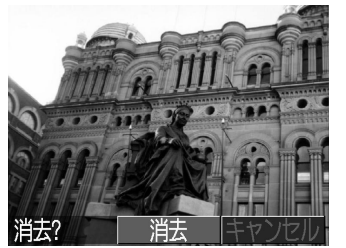

2 図/図 ボタンで 消去 を選び、SET ボタンを押します。 消去を取り消す場合は、[キャンセル を 選び、SETボタンを押します。

#### 全画像を消去する

再生メニューから ₩ (全消去)を選 び、SETボタンを押します。

メニューの選択と設定のしかた(p. 37)

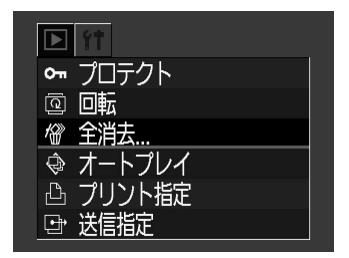

2 ⑧/⑨ ボタンで[OK]を選び、SET ボタンを押します。

消去を取り消す場合は、[ キャンセル を 選び、SETボタンを押します。

#### CF**カードを初期化する** 回回回回□

新しいCFカードをお使いになるときは、次の 方法で初期化します。

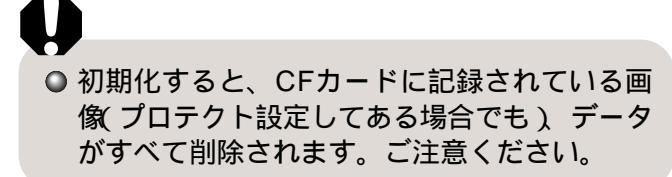

 1 設定メニューから ■(CFの初期化) を選び、SETボタンを押します。 メニューの選択と設定のしかた(p. 37)
 2 <sup>()</sup><sup>()</sup> ボタンで[OK]を選び、SET ボタンを押します。

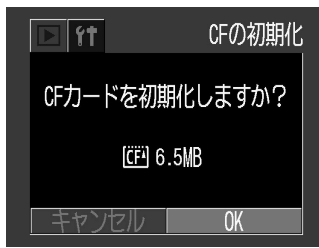

初期化を取り消す場合は、[キャンセル] を選び、SETボタンを押します。

- カメラが正しく動作しないときは、CFカードが壊れている可能性があります。初期化してください。
  - キヤノン製以外のCFカードで正しく動作し ないときは、初期化すると正しくお使いに なれることがあります。
  - ●他のカメラやコンピューター、周辺機器で 初期化したCFカードを使用すると、正しく 動作しない場合があります。その際は、こ のカメラで初期化してください。正しく初 期化されないときは、電源を切ったあと、 CFカードを入れ直し、再度初期化してくだ さい。

# プリント プリントについて

このカメラをカメラダイレクト対応プリンター(別売)とケーブルで直接つないで、CFカード内の 画像をカメラのボタン操作だけで簡単にプリントできます(ダイレクトプリント)。また、あらかじ めカメラでプリントする画像や枚数などを設定(DPOF<sup>\*</sup>プリント指定)しておけば、CFカードを ラボプリントサービスにお持ちいただくだけで、指定どおりにプリントできるので大変便利です。 このカメラで使えるカメラダイレクト対応プリンターは、システムマップ(別紙)でご確認ください。 \*Digtal Print Order Formatの略

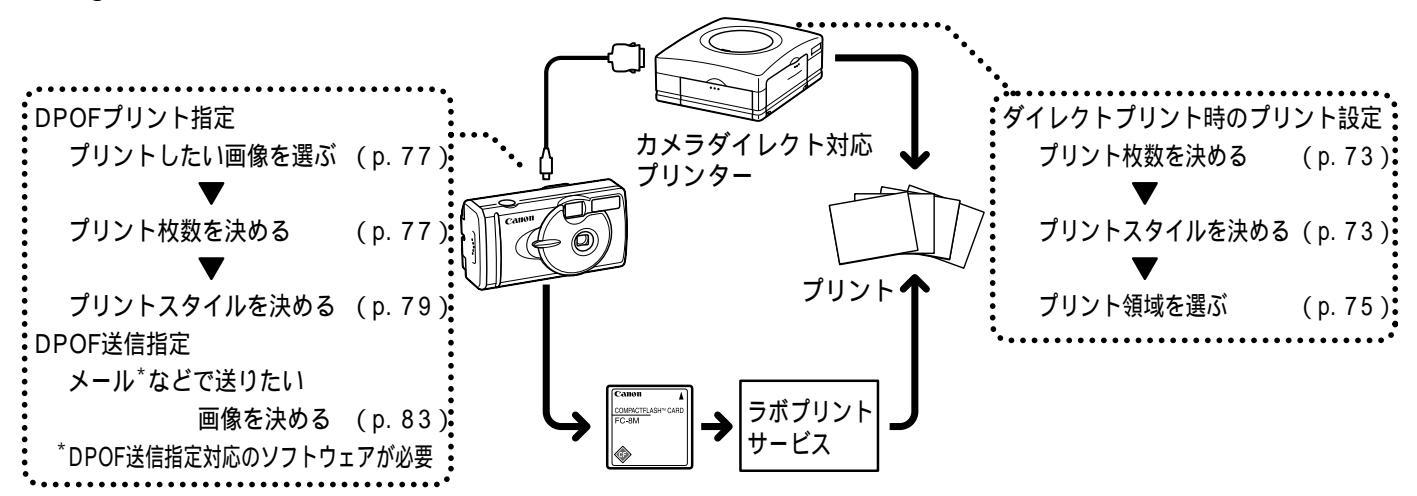

## プリントメニューの選択と設定のしかた

プリント関連の設定は、プリントメニューを使って操作します。 プリントメニューを使った操作は、下図のように行います。

ダイレクトプリントの場合 - 再生時 ■画面設定( p. 73 ) SET 🖉 ○ ► スタイル ► フチ (p. 73) フチなし SET 日付(p.73) ▶→→枚数(p.73) 枚 領域設定 プリント DPOF設定の場合 - 再生時 ▶画像指定 - 枚数(p. 77) 凸 プリント指定 (DPOF) スタンダード 1枚 ∽ プロテクト ■プリントタイプ(p.79) インデックス 1 77 回回転 MENU ▶設定 ╋╋日付(p. 79) 日付 切 \_ 🖄 全消去 切 ファイル番号 SET 🐵 オートプレイ ファイル番号(p.79) □ プリント指定. 画像指定 送信指定 MENU 5 リセット(p.80) プリント指定メニュー

## プリンターを接続する

プリンターには、ダイレクトインターフェース ケーブルが2本同梱されています。このカメラ と接続するときは、コネクターに「 ↔ 」マーク がついているケーブル(DIF-100)をお使いく ださい。

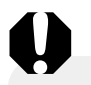

 長時間連続してプリントするときは、家庭用電 源(p.102)またはフル充電された単3形ニッケ ル水素電池(p.99)、未使用の単3形アルカリ 電池をお使いください。

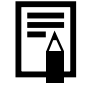

○ このカメラで使えるカメラダイレクト対応 プリンターは、システムマップ(別紙)でご 確認ください。

ペーパーやインクカセットの取り付け方は、プリンターのユーザーガイドをご覧ください。

カメラの電源を切ります。

 プリンターに電源ケーブルを接続し
 たあと、電源プラグをコンセントに 差し込むか、プリンター用の充電式 バッテリーを取り付けます。

> 充電式バッテリーがお使いになれるか どうかは、プリンターによって異なり ます。プリンターに同梱されている ユーザーガイドもお読みください。

#### プリント

**3** ダイレクトインターフェースケーブ ルで、プリンターとカメラを接続し ます。

> ケーブルを差し込むときは、「 ↔ 」 マークがカメラの前面側になるよう に差し込んでください。

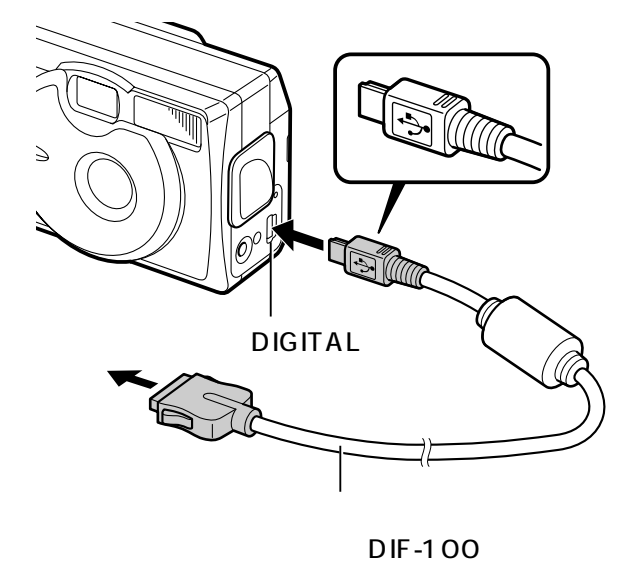

品 ボタンを押して、カメラの電源を 入れます。

プリンターが正しく接続されていると、 カメラの液晶モニターに 📝 が表示され ます。

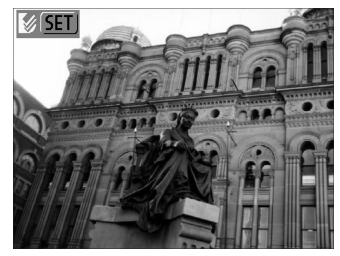

 カメラのDIGITAL端子からケーブルを取り外 すときは、必ずコネクターの側面を持って引い てください。

- プリンターを接続しているときは、動画の 再生と、SET + MENUボタンを使った言語 の設定はできません。
  - プリンターとの接続を解除すると、液晶モニター左上の 2 が消え、通常の再生モードになります。

#### プリント

# プリントする

シングル再生またはインデックス再生中の画像 をプリントします。

- 2 必要に応じてプリント枚数(p.73) プリントスタイル(p.73)、プリント 領域(p.75)を設定します。
- **3** [プリント を選び、SETボタンを押 します。

プリントが開始され、プリントが正常に 終了すると再生画面に戻ります。

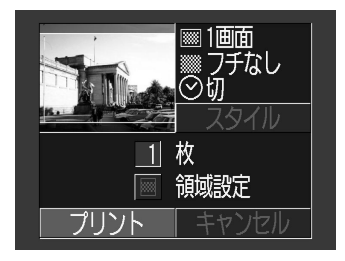

● 動画はプリントできません。

プリントを中止するとき

- プリント中にSETボタンを押します。確認の画面が表示されるので、<sup>(図</sup>/<sup>(D)</sup>ボタンで「OK を選び、SETボタンを押します。
  - プリント中の画像のプリントは中止できません。次のプリントから中止され、再生画面に戻ります。

エラーが発生したとき

- プリント中に何らかのエラーが発生したときは、エラー画面が表示されます。(p. 97)
   ◎/◎ ボタンで(中止)または(再開)を選び、SETボタンを押します。
- エラーの内容によっては、[再開]が表示 されないこともあります。その場合は、
   [中止]を選びます。
### プリントの設定をする(ダイレクトプリント時)

プリンターを接続したままプリントの設定をし プリントスタイルを設定する ます。 次のスタイルを設定できます。 プリント枚数を設定する ペーパー1枚に1画像をプリン 1 画面 トします。 画面設定 再生画面でSETボタンを押し、 🖓 🙆 ペーパー1枚に同一の画像を8 分割画面 画面プリントします。 ボタンで枚を選びます。

フチ

日付

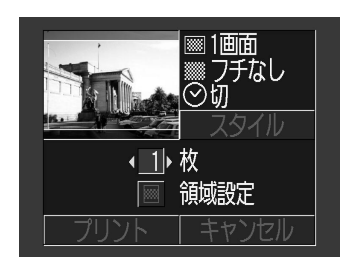

◎/◎ ボタンで枚数を設定します。 ▲ 1~99まで設定できます。

日付を入れてプリントします。 カードサイズのペーパーにプリントするときのみ、設定 できます。

フチなし ペーパーいっぱいにプリントします。

フチあり フチを付けてプリントします。

1 再生画面でSETボタンを押し、<sup>○</sup>/<sup>○</sup> ボタンで スタイル を選び、SETボ タンを押します。

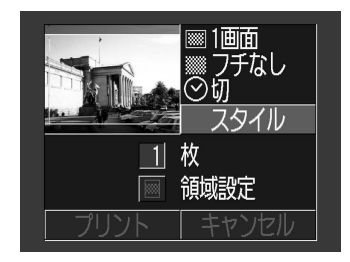

2 図/図ボタンで 画面設定 ] [ フチ ] [ 日付 のいずれかを選びます。

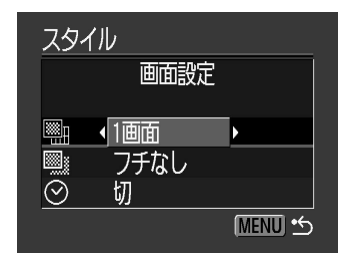

**3** <sup>図/図</sup> ボタンで、選びます。

画面設定
 [1 画面]または[分割画面]を選びます。

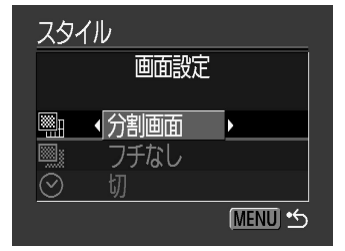

フチ [フチなし]または[フチ あり]を選びます。

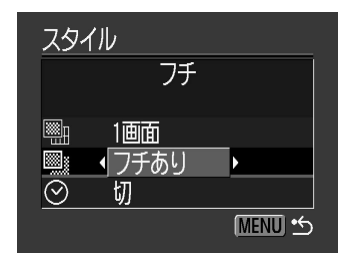

○ 日付 [入]または[切]を選び ます。

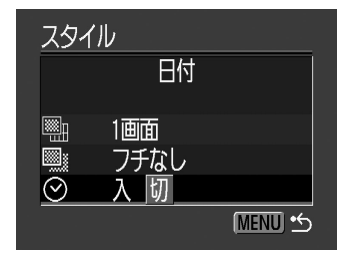

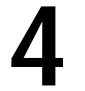

MENUボタンを押します。

[フチなし ]や[分割画面 ]を選ぶと、 撮影した画像の中央部分が大きくプリ ントされます。このため、画像の上下 左右がカットされます。プリントされ る領域が明るく表示されるので、カッ トされる部分が確認できます。

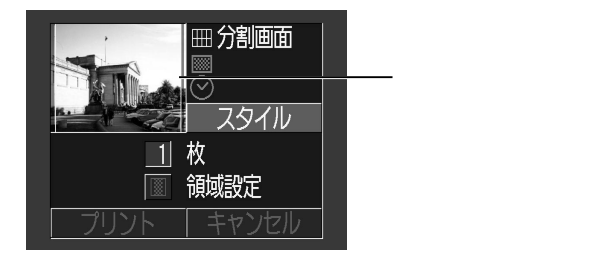

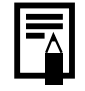

●[分割画面 ]の場合、日付とフチは設定され ません(日付 切 ] [フチなし ]でプリントさ れます )。

●[フチあり]を選ぶと、撮影した(液晶モニ ターに表示される)画像とほとんど同じ領域 がプリントされます。

### (プリント領域を設定する

プリントする領域を、3種類の中から設定できます。

プリント領域を指定する前に
 プリントスタイル(画面設定、フチ、日付など)を設定してください。(p.73)
 つチなしと分割画面のとき設定できます。

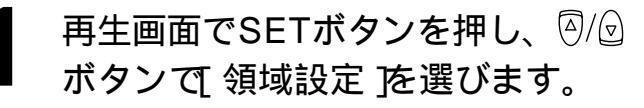

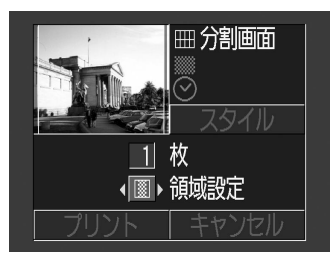

### 2 ☑/☑ ボタンで ▒、 ▒ の中から プリント領域を選びます。

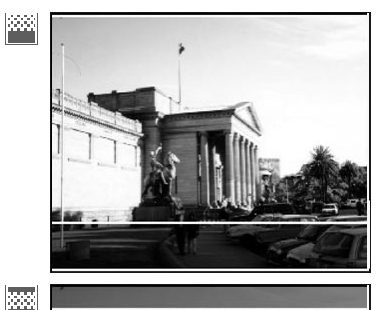

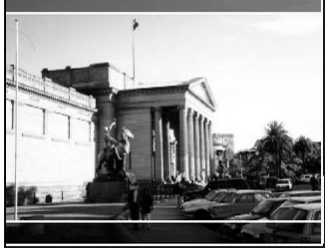

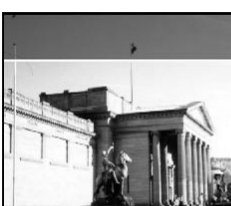

\*\*\*\*

ペーパーサイズが、L判のとき、また はプリントスタイルの画面設定が、分 割画面 Jのときは、選べるプリント領 域が左右に動くことがあります。

● プリント領域の設定は1画像にのみ設定できます。

● プリント領域の設定は、以下の操作を行うと解除されます。

プリントする

他の画像にプリント領域を設定する

プリントモードを終了する(カメラの電源を 切る、モードを変更する、プリント領域を設 定したあと、プリントせずに[キャンセル]を 選ぶ、ダイレクトインターフェースケーブル を取り外す)

# DPOF**のプリント指定**

CFカードに記録されている画像の中から、プリントする画像や枚数をあらかじめカメラで設定で きます。カメラダイレクト対応プリンターに、まとめてプリントするときや、ラボプリントサー ビスに注文するときに大変便利です。

### 【プリントする画像を選ぶ

- プリント指定メニューを表示します。
   プリントメニューの選択と設定のしかた (p. 69)
- **2** [画像指定 を選び、SETボタンを押します。
  - - ▶ 1 画像ずつ設定するとき ■(プリントタイプ)の設定 p. 79 )によ り、設定方法が次のように異なります。

● ■ スタンダード )/ ■ ■ 両方 ) ○/ ② ボタンで枚数を決めます(最大で 99枚まで)。

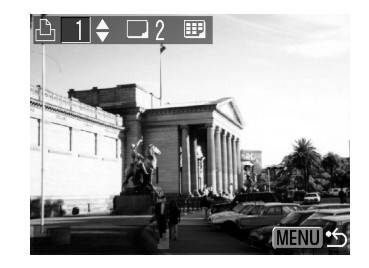

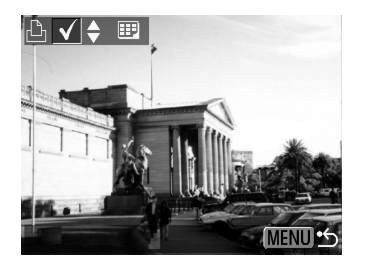

- ボタンを押して、インデックス再生 (3画像表示)に切り換えても、同じ方法 で設定できます。
- ▶CFカード内のすべての画像を設定 するとき
  - ボタンを押して、インデックス再 生(3画像表示)に切り換えます。 SETボタンを押した後で、 
    ンで 全画像指定 を選び、再度SET ボタンを押すと、すべての画像に対 して1枚ずつプリント設定されます。

プリントタイプが[スタンダード]/ [両方]の場合、各画像のプリント枚 数を変更できます。[インデックス] の場合は、プリント設定の解除がで きます。変更方法は、手順3のはじめ からもう一度ご覧ください。

[全指定解除]を選ぶと、すべての設 定を解除できます。

MENUボタンを押します。

- DPOF対応の他のカメラでプリント指定された CFカードの場合、 ▲ が表示されます。この カメラでプリント指定を変更すると、設定済み のプリント指定は、すべて書き換えられます。
- プリンターやラボプリントサービスによっては、指定範囲内容が反映されないことがあります。
- 動画はプリント指定できません。

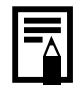

- 撮影日時の古い画像から順番にプリントさ れます。 ● 最大998画像まで設定できます。 (p. 69) ● 「 プリントタイプ ひが インデックス ひ場合、 プリント枚数は設定できません。[インデッ クス では、1枚のみプリントされます。 同梱されているソフトウェアでもプリント 指定ができます。 プリントスタイルを設定する 次の内容を設定できます。 凸 プリント指定 (DPOF) 用紙1枚に1画像をプリ ■ スタンダード プリントタイプ ントします。 ◆スタンダード → ■ プリント タイプ 画像を縮小してインデック 町 インデックス  $\odot$ 切 ス形式でプリントします。 000 切 スタンダードとインデック ▶ ● 両方 MENU 5 スの両方をプリントします。 日付を入れてプリントし 🗒 (プリントタイプ) ❷ 日付 ます。 ファイル番号を入れてプ [両方]のいずれかを選びます。 🐘 ファイル番号 リントします。
  - プリント指定メニューを表示します。 プリントメニューの選択と設定のしかた
  - <sup>120/12</sup> ボタンで 設定 を選び、SET ボタンを押します。
  - ◎/
    ◎ ボタンで、プリントスタイル ( 🗐 、 🕑 または 🖫 )を選びます。

◎/◎ ボタンで選びます。

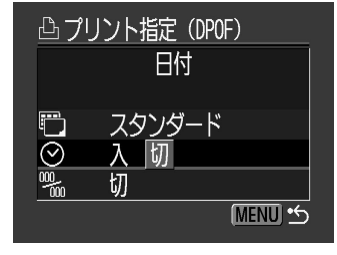

○ 日付 [スタンダード],[インデックス]、 [入]または[切]を選びます。

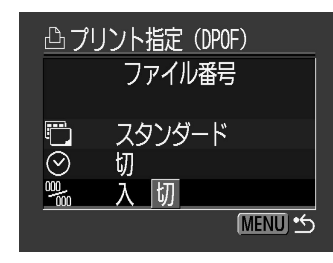

⑦5. ファイル番号
[入]または[切]を選びます。

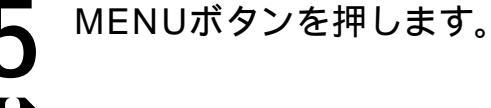

- プリントタイプで[インデックス]を設定する と、[日付]と[ファイル番号]を同時に[入]に 設定できません。
- プリントタイプで(両方)を設定すると、カメラ 上では(日付),[ファイル番号]ともに(入)の 設定ができます。ただし、この場合、[イン デックス]プリントには、[ファイル番号]のみ プリントされます。

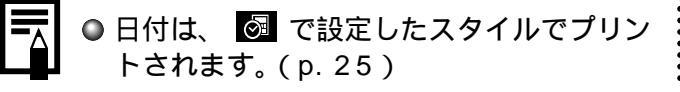

プリントの設定をリセットする

画像のプリント指定を全て解除し、プリントタ イプを「スタンダード」、日付を[切]、ファイル 番号を[切]に戻します。

- プリント指定メニューを表示します。 プリントメニューの選択と設定のしかた (p. 69)
- 2 <sup>図/図</sup> ボタンで リセット を選び、 SETボタンを押します。

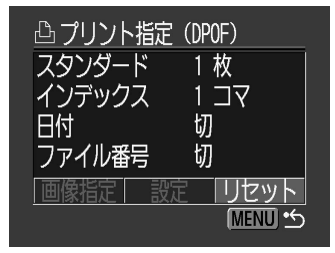

Image: Content of the second state
 Image: Content of the second state
 Image: Content of the second state

 Image: Content of the second state

 Image: Content of the second state

 Image: Content of the second state

 Image: Content of the second state

 Image: Content of the second state

 Image: Content of the second state

 Image: Content of the second state

 Image: Content of the second state

 Image: Content of the second state

 Image: Content of the second state

 Image: Content of the second state

 Image: Content of the second state

 Image: Content of the second state

 Image: Content of the second state

 Image: Content of the second state

 Image: Content of the second state

 Image: Content of the second state

 Image: Content of the second state

 Image: Content of the second state

 Image: Content of the second state

 Image: Content of the second state

 Image: Content of the second state

 Image: Content of the second state

 Image: Content of the second state

 Image: Content of the second state

 Image: Content of the second state
 Image: Content of the second state
 Image: Content of the second state
 Image: Content of the second state
 Image: Content of the second state
 Image: Content of the second state
 Image: Content of the second state
 Image: Content of the second state
 Image

リセットを取り消すときは、[キャンセル を選び、SETボタンを押します。

## DPOFのプリント指定でプリントする

DPOFのプリント指定内容を、別売のカメラダ イレクト対応プリンターでプリントできます。

- プリント指定メニューを表示します。 プリントメニューの選択と設定のしかた (p. 69)
- 2 <sup>図/図</sup> ボタンで プリント を選び、 SETボタンを押します。

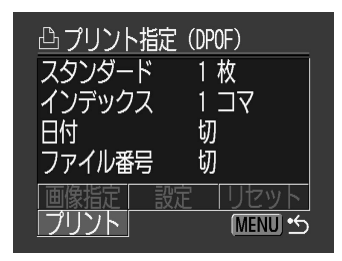

**3** 必要に応じてプリントスタイルを設定します。

プリントスタイルを設定する(p.73) DPOFのプリント指定で、プリント タイプにエインデックス を選択して いる画像では、プリントスタイルは 設定できません。

◎/⑤/⑥/⑦ ボタンで OK を選び、
 SETボタンを押します。

プリントが開始され、正常に終了すると 再生画面に戻ります。

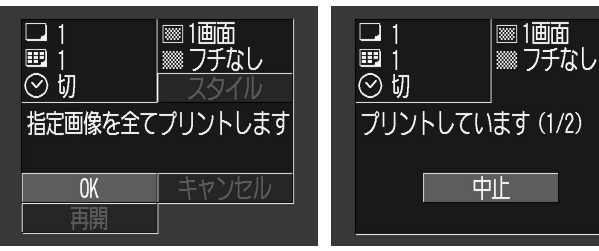

# 0

- 日付をプリントする場合は、手順2の[設定]で
   [日付]を[入]にします。手順3の[スタイル]では、[日付]の設定はできません。(p.79) なお、プリントタイプが[インデックス]の場合、手順2で[日付]を[入]に設定しても、日付はプリントされません。
- プリントタイプが、スタンダード 7の場合、ファ イル番号はプリントされません。

 プリントタイプが[インデックス]の場合、 ペーパー1枚にプリントされる画像数は、 ペーパーによって異なります。 カードサイズ:20画像 し判:42画像 はがき:63画像
 プリントを中止するとき(p.72)
 プリントを再開するとき プリント指定メニューで (1/) ボタンで [再開]を選び、SETボタンを押します。 残りの画像をプリントできます。 次のような場合は、プリントの再開はで きません。

- ・再開する前に、プリント指定を変更した
- ・再開する前に、プリント指定した画像 を削除した
- ・プリントを中断したときに、CFカー
   ドの空き容量が少なかった

このような場合は、プリント画面で[OK] を選択すると、1枚目から再プリントでき ます。バッテリーの容量がなくなって中断 した場合は、家庭用電源またはフル充電さ れた単3形アルカリ電池に交換して、カメ ラの電源を入れてください。

● エラーが発生したとき(p. 97)

# Canon Image Gateway を活用する

# Canon Image Gatewayでできること

このカメラをお求めになられた皆様には、オンラインフォトサービス「Canon Image Gateway」 から、以下のサービスをご利用いただけます。サービスを利用するときは、まず会員登録(オンライ ン登録:無料)が必要です。登録方法については、ソフトウェアクイックガイドをご覧ください。

インターネット接続できる環境(プロバイダとの契約やブラウザソフトのインストール、各種 回線接続が完了)が必要です。

プロバイダとの接続料金およびプロバイダのアクセスポイントへの電話料金は別途かかります。

#### Canon Image Gatewayを活用する

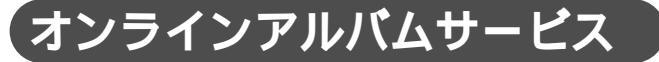

画像をCanon Image Gatewayにアップロー ドし、ネット上にオリジナルアルバムを作成で きます。また、画像につけたコメントや音声も 同時にアップロードできますので、個性的なア ルバムが作れます。

アップロードした画像は、多彩なレイアウト機能などを活用してアレンジすれば、自分だけのオリジナルアルバムを楽しめます。また、アルバムは、知人(お友達やご家族)にも公開できますので、楽しみ方も倍増です。

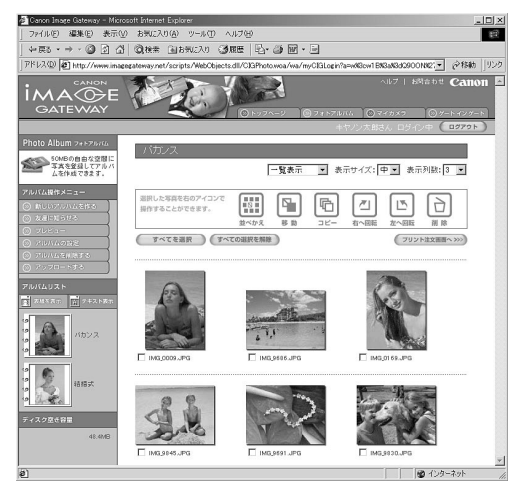

画面はWindows用です。最新の画面 と異なる場合があります。

゙オンラインプリントサービス

アルバムの画像を指定して、高画質なオンラ インプリントサービスに、簡単にプリントを 注文することができます。また、アルバムを 公開されたお友達やご家族の人たちも注文で きます。

# メニュー・メッセージ一覧

撮影メニュー

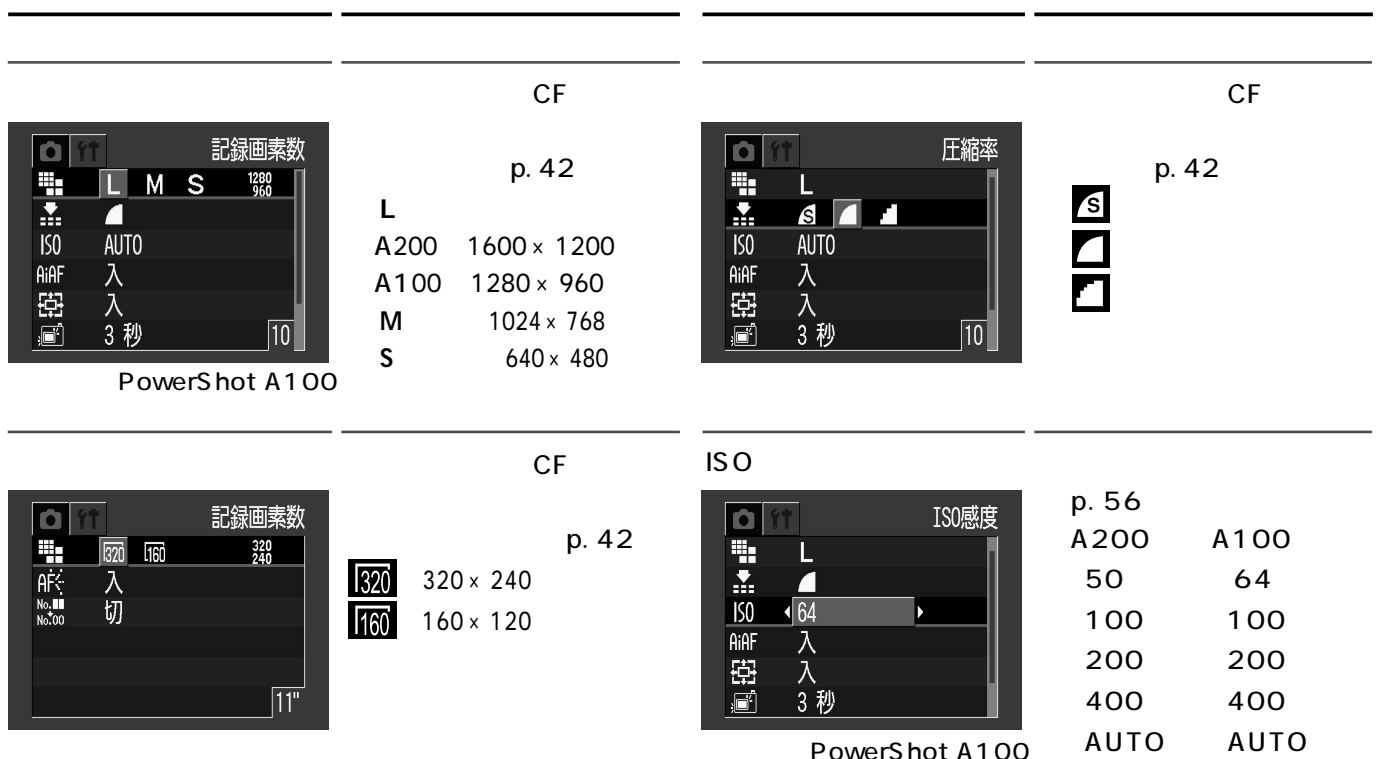

#### メニュー・メッセージ一覧

| 項目・画面                                                                                                    | 内容                                                                                                 | 項目・画面                                                                                                    | 内容                                                        |
|----------------------------------------------------------------------------------------------------|----------------------------------------------------------------------------------------------------|----------------------------------------------------------------------------------------------------|-----------------------------------------------------------|
| AiAF<br>AiAF<br>L<br>So AUTO<br>AIAF 人切<br>段 入<br>》<br>3 秒                                                                                                    | AF 枠をカメラが自動的に選<br>択して、撮影するか、あら<br>かじめ中央の AF 枠に決めて<br>撮影するかを設定します。<br>・入 <sup>*</sup> (p. 52)<br>・切 | AF補助光<br>ISO AUTO<br>AHF 入<br>空 入<br>ご 3秒<br>AFで、入切<br>い<br>い<br>の<br>の<br>の<br>の<br>の<br>の<br>の<br>の<br>の<br>の<br>の<br>の<br>の | AF 補助光の入 / 切を設定<br>します。( p. 35 )<br>・入 <sup>*</sup><br>・切 |
| デジタルズーム<br>デジタルズーム<br>第 ▲<br>150 AUTO<br>AUTO<br>AUTO | デジタルズームの入 / 切を<br>設定します。( p. 36 )<br>・入 <sup>*</sup><br>・切                                         | 番号リセット機能<br>ISO AUTO<br>AMF 入<br>空 入<br>副 3秒<br>AK 入<br>図<br>本 入<br>切                                                          | ファイル番号の付け方を設<br>定します。( p. 57 )<br>・入<br>・切 <sup>*</sup>   |
| 撮影の確認<br>ISO AUTO<br>AIAF 入<br>空 入<br>AIAF 入<br>AIAF (<br>な)<br>AIAF (<br>な)<br>AIAF (<br>AIAF (<br>A                                                                                           | 撮影してシャッターボタン<br>を離した後、撮影した画像を<br>液晶モニターに表示する時<br>間を設定します。(p.36)<br>・切 /3秒 <sup>*</sup> /10秒        |                                                                                                    |                                                           |

メニュー・メッセージー覧

# 再生メニュー

| 項目・画面                                                | 内容                                                            | 項目・画面                                                                | 内容                                                                                    |
|------------------------------------------------------|---------------------------------------------------------------|----------------------------------------------------------------------|---------------------------------------------------------------------------------------|
| プロテクト                                                | 消去できないようにプロテ<br>クトを設定します。<br>(p.65)                           | オートプレイ<br>● プロテクト<br>回 回転<br>☞ 全消去<br>● プリント指定<br>● ブリント指定<br>● 送信指定 | 記録した画像を自動再生し<br>ます。( p. 64 )                                                          |
| <ul> <li>□ 転</li> <li> <ul> <li></li></ul></li></ul> | 時計方向に 90 度、 270<br>度に回転して表示します。<br>(p. 63)                    | プリント指定<br>● プロテクト<br>© 回転<br>☞ 全消去<br>◎ オートプレイ<br>凸 プリント指定<br>団 送信指定 | 画像をカメラダイレクト対<br>応プリンターまたはラボプ<br>リントサービスでプリント<br>するとき、プリントする画<br>像や枚数を指定します。<br>(p.77) |
| 全消去                                                  | CF カードに記録されてい<br>る画像をすべて消去します。<br>(プロテクトされている画<br>像を除く)(p.66) | 送信指定<br>・ プロテクト<br>回転<br>登 全消去<br>令 オートブレイ<br>凸 ブリント指定<br>団 送信指定     | お使いのメールソフトで送<br>信する画像を、あらかじめ<br>カメラで指定します。<br>(p.83)                                  |

メニュー・メッセージー覧

### 設定メニュー

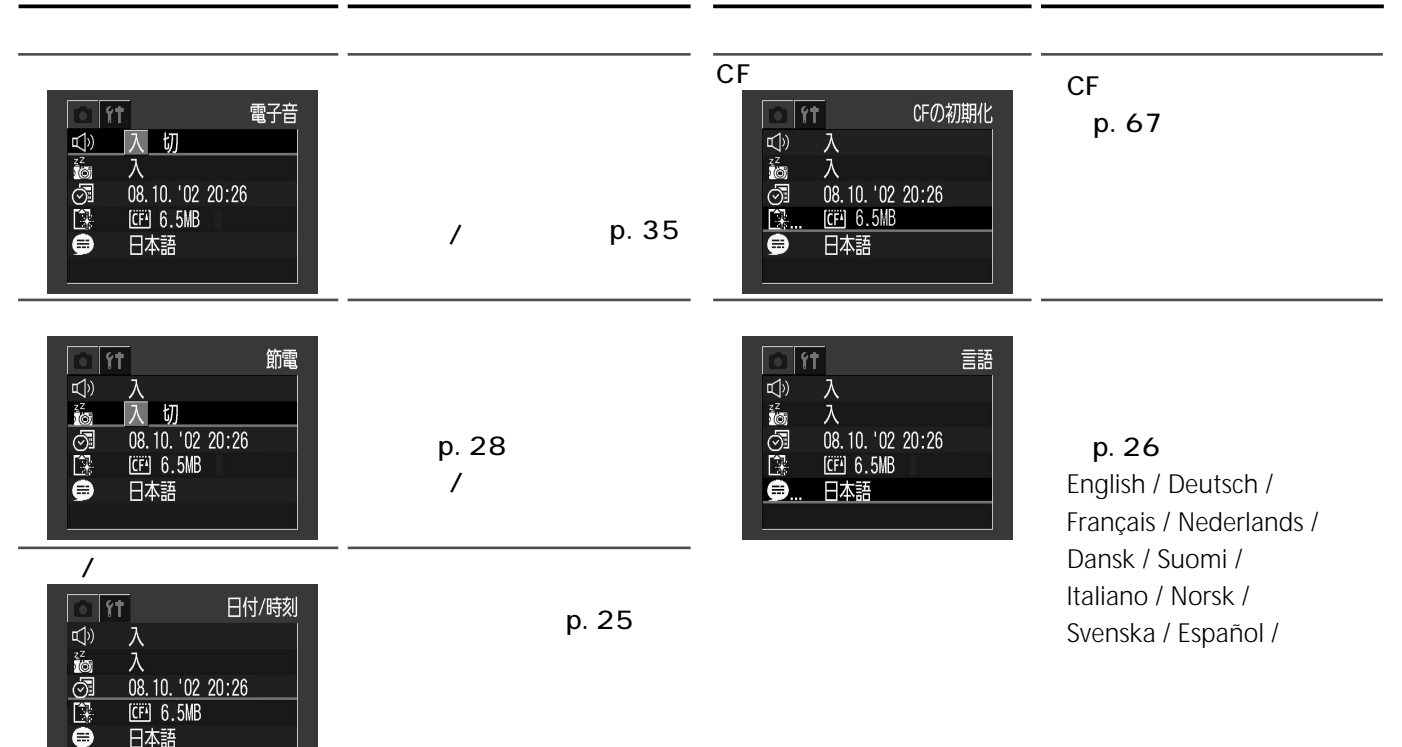

メニュー・メッセージ一覧

# すべての設定を初期設定に戻す

[日付/時刻] [言語]以外のメニュー設定と、 ボタン操作によるカメラの設定をすべて初期設 定に戻します。

カメラの電源を入れます。
 撮影、再生、どちらのモードでも構いません。

2 MENUボタンを5秒以上押しつづけ ます。

> 液晶モニターに「初期設定に戻します か?」のメッセージが表示されます。

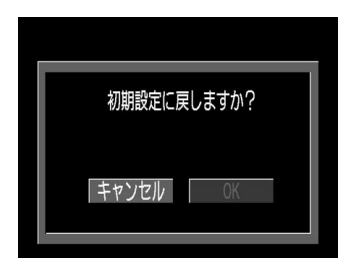

@ ボタンで OK を選び、SET
 ボタンを押します。

処理中は、次のような画面が表示され、 処理が終わると通常の画面に戻ります。

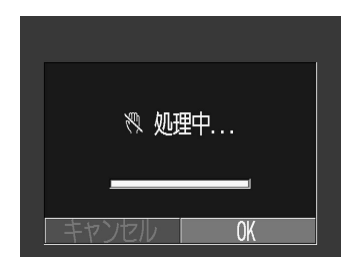

初期設定に戻すのをやめるときに は、「キャンセル」を選択し、SETボ タンを押します。

メニュー・メッセージ一覧

メッセージ一覧

#### 液晶モニターに表示されるメッセージには以下のものがあります。

| 処理中…           | :撮影した画像をCFカードに記録しています。<br>再生モードを起動中です。                                                                                                    |
|----------------|----------------------------------------------------------------------------------------------------|
| CFカードがありません    | : CFカードがカメラに入っていないときに、撮影や再生をしようとしました。                                                                                                    |
| 記録できません        | : CFカードがカメラに入っていないのに撮影しようとしました。                                                                                                    |
| CFカードが異常です     | :CFカードに異常があります。                                                                                                    |
| CFカードがいっぱいです   | : CFカードの容量いっぱいに画像が記録されていて、これ以上画像を記録できません。<br>または、これ以上プリント指定を保存できません。                                                                                                    |
| ファイル名が作成できません  | :カメラが作成しようとするディレクトリと同じ名前のファイルが存在する、もしくは、<br>すでにファイル番号が最大値になってしまったために、ファイル名を作成できません。<br>撮影メニューで【番号のリセット機能 予[入]に設定してください。必要な画像をコン<br>ピューターに取り込んだ後、CFカードを初期化してください。なお、初期化すると、CF<br>カード内の画像およびデータはすべて消去されます。 |
| バッテリーを交換してください | :電池の容量が少なく、カメラが動作不能です。ただちに2本ともすべて未使用の単3形<br>アルカリ電池(p.20)に交換するか、充電された充電池に交換してください。                                                                                                    |
|                | : CFカードに画像が記録されていません。                                                                                                    |

| 画像が大きすぎます        | : 3200×2400画素より大きなサイズの画像、またはファイルサイズの大きな画像を<br>再生しようとしました。                                                                                                    |  |
|------------------|----------------------------------------------------------------------------------------------------|--|
| <br>互換性のないJPEGです | : 互換性のないJPEGフォーマットの画像を再生しようとしました。                                                                                                    |  |
| データが壊れています       |                                                                                                    |  |
| RAW              | :RAWの画像を再生しようとしました。                                                                                                    |  |
| 認識できない画像です       | : 動画や特殊なフォーマット(他社カメラ特有の記録フォーマットなど)で撮影した画像<br>を再生しようとしました。                                                                                                    |  |
| 拡大できない画像です       | :別のカメラもしくは異なるフォーマットで撮影した画像、またはいったんコンピューター<br>に取り込んで加工した画像を拡大しようとしました。                                                                                                    |  |
| 回転できない画像です       | :別のカメラもしくは異なるフォーマットで撮影した画像、またはいったんコンピュー<br>ターに取り込んで加工した画像を回転させようとしました。                                                                                                    |  |
| プロテクトされています      | : プロテクトされている画像を消去しようとしました。                                                                                                    |  |
| 指定が多すぎます         | : プリント指定の画像指定が多すぎます。これ以上指定できません。                                                                                                    |  |
| 指定できない画像です       | : JPEG以外のファイルをプリント指定しようとしました。                                                                                                    |  |
| Exx              | : カメラに異常が発生しました。いったん電源を入れ直して、再び撮影または再生してくだ<br>さい。頻繁に、このエラーコードが表示されるときは、故障ですので「xx」の数値を控えサー<br>ビスセンターへお持ちください。また、撮影直後にこのエラーコードが表示されたときは、<br>撮影されていない場合がありますので、再生モードに切り換えてご確認ください。 |  |

#### メニュー・メッセージー覧

別売のカメラダイレクト対応プリンターでのプリント中に、カメラの液晶モニターに表示されるメッ セージには、以下のものがあります(プリンターによっては、表示されないメッセージもあります)。

| ペーパーがありません              | :ペーパーカセットが正しく入っていません。またはペーパーカセット内にペーパーがありません。                          |
|-------------------------|------------------------------------------------------------------------|
| インクがありません               | :インクカセットが入っていません。またはインクカセットのインクがありません。                                 |
| 指定外のペーパーです              | :このカメラでプリントできないサイズのペーパーがプリンターに取り付けられました。                               |
| 指定外のインクです               | : このカメラでプリントできない種類のインクカセットがプリンターに取り付けられ<br>ました。                        |
| インクカセットが異常です            | :インクカセットに異常があります。                                                      |
| ペーパーとインクが不一致です          | :ペーパーのサイズとインクの種類が異なります。                                                |
| ペーパーが詰まりました             | :プリント中にペーパーが詰まりました。                                                    |
|                         | : プリントスタイルメニュー表示時から、プリントを開始するまでの間に、ペーパーのサイ<br>ズが変わりました。                |
| インクが変更されています            | : プリントスタイルメニュー表示時から、プリントを開始するまでの間に、インクの種類が<br>変わりました。                  |
| プリンターバッテリー切れです          | :プリンターの電池がありません。                                                       |
| 通信エラー                   | :通信中にエラーが発生しました。                                                       |
| プリントできない画像です            | : 別のカメラ、もしくは異なるフォーマットで撮影した画像、または、コンピューターに取り<br>込んで加工した画像をプリントしようとしました。 |
| プリントできない画像が<br>XX枚ありました | :別のカメラで撮影した画像、またはコンピューターに取り込んで加工した画像をxx枚、<br>DPOF設定でプリントしようとしました。      |

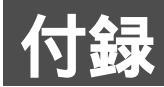

# コイン電池を交換する

カメラの電源を入れたとき、日付/時刻の設定 メニューが表示された場合は、コイン電池の残 量が低下し、日時の設定が消えています。市販 のコイン電池(CR2016)をお求めのうえ、次 の手順で交換してください。

(最初の電池は工場出荷時に組み込まれていま すので、ご購入時の電池性能が規定と異なるこ とがあります。)

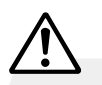

 コイン電池は、お子様の手の届かないところに 置いてください。万一飲み込んだ場合、電池の 液で胃、腸が侵される恐れがありますので、直 ちに医師に相談してください。

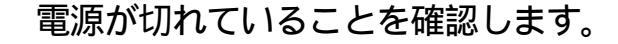

#### 2 コイン型電池ホルダーを矢印の方向 に取り出します。

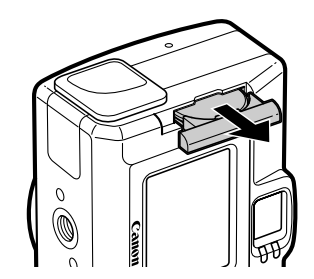

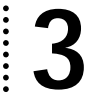

コイン型電池をの矢印の方向に少しずらし、の矢印の方向に引き抜くように取り出します。

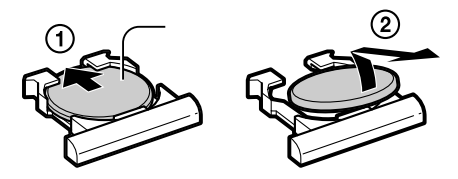

- **4** 新しいコイン電池を、(+)側を上にして取り付けます。
- 5 コイン電池ホルダーを元の位置に戻します。
- 6 日付/時刻設定メニューが表示されたら、日付/時刻を設定します。
   (p. 25)

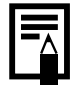

● カメラをご購入後、はじめて電源を入れた ときにも、日付/時刻の設定画面が表示さ れますが、コイン電池を交換する必要はあ りません。 電源キット(別売)の使いかた

**充電式バッテリーを使う** (バッテリー/チャージャーキット CBK100))

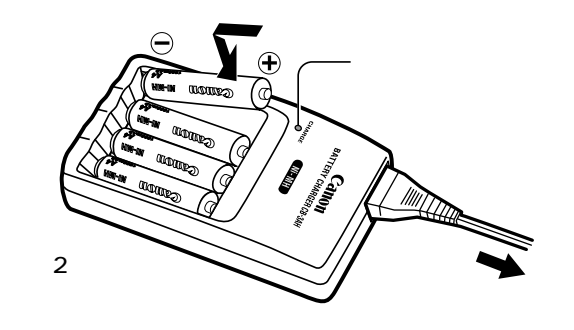

バッテリー/チャージャーキット CBK100
 には、電池が4本同梱されていますが、このカメラでは2本使用します。
 充電中はインジケーターが点滅します。充

● 充電中は1 ンシケーターか点滅します。 充 電が終わると点灯に変わります。

- このバッテリーチャージャーでは、キヤノン 単3形ニッケル水素電池以外の電池を充電しな いでください。
- ○未使用の電池と、他のカメラなどで使用した 電池を混ぜて使わないでください。
- 電池を充電するときは、必ず、一緒に使用している2本を同時に充電してください。
- 充電状態の異なる電池、購入時期の異なる電池 を混ぜて使わないでください。
- 電池を保護し、性能の劣化を防ぐため、フル充 電された電池を再度充電しないでください。
- 熱のこもりやすい場所では充電しないでくだ さい。
- 容量を使い切らずに充電を繰り返すと、容量が 低下することがあります。液晶モニターに 「バッテリーを交換してください。」というメッ セージが表示されるまで使い切ったあと、充電 してください。
- 以下のときは、電池の電極を乾いた布などでよく拭いてからお使いください。電極が皮脂などで汚れていることがあります。
   電池の使用可能時間が著しく短いとき
   記録画素数が著しく少ないとき

電池を充電するとき(さらに、電池の取り付け と取り外しを2~3回繰り返してから充電して ください)

- 電池充電時間が数分程度で終了する(バッテ リーチャージャーのインジケーターが点灯す る)とき
- 電池の電極と、バッテリーチャージャー、カメ ラの ⊕ ○ 端子は、常にきれいにしておいてく ださい。汚れていると接触不良の原因になりま す。充電や使用する前に、乾いた布などでよく 拭いてください。
- 電池の特性により、お買い求め直後や長時間お 使いにならなかった電池は、十分に充電されな いことがあります。このときは、フル充電して 電池を使い切ることを数回繰り返してください。電池の性能が元に戻ります。
- 電極を拭いてからインジケーターが点灯するまで充電したにもかかわらず、電池の使用可能時間が著しく短いときは、電池の寿命と考えられます。新しい電池と交換してください。新しくお求めになるときは、キヤノン単3形ニッケル水素電池をご購入ください。

付録

| <ul> <li>電池をカメラやバッテリーチャージャーに入れたままにしておくと、液漏れが原因で故障することがあります。お使いにならないときは、カメラやバッテリーチャージャーから取り出して乾燥した冷暗所に保管してください。</li> </ul>                                                              | Ni-MH<br>・この製品には、ニッケル水素電池を使用してい                                                                                                    |
|----------------------------------------------------------------------------------------------------|----------------------------------------------------------------------------------------------------|
| <ul> <li>         ・完全に放電された状態からフル充電になる<br/>までの時間は、2本のとき約110分、4本の<br/>とき約220分です(当社測定基準による)。<br/>0~35の範囲で充電してください。     </li> <li>         ・充電時間は、周囲温度や充電状態により異<br/>なります。     </li> </ul> | ます。<br>・この電池はリサイクル可能な貴重な資源です。<br>・交換後不要になった電池、及び使用済み製品か<br>ら取り外した電池のリサイクルに関しては、<br>ショートによる発煙、発火の恐れがありますの<br>で、端子を絶縁するためにテープを貼るかポリ<br>袋に入れてリサイクル協力店にある充電式電池<br>回収BOXに入れてください。<br>・リサイクル協力店へのお問い合わせは、以下へ<br>お願いします。<br>製品、ニッケル水素電池をご購入いただいた販売店<br>(社)電池工業会小型二次電池再資源化推進センター<br>及び充電式電池リサイクル協力店くらぶ事務局*<br>*(社)電池工業会ホームページ<br>http://www.baj.or.jp/<br>電話番号 03-3434-0261 |
|                                                                                                    | リサイクル時のご注意<br>・電池を分解しないでください。                                                                                                    |

#### **家庭用電源を使う** (ACアダプターキットACK800)

カメラを連続して長時間お使いになるときや、 コンピューターと接続するときは、ACアダプ ターキット ACK800(別売)のご利用をおすす めします。

 コンパクトパワーアダプターの取り付けや取り 外しは、カメラの電源を切ってから行ってくだ さい。

1 コンパクトパワーアダプターに電源 ケーブルを接続し、電源プラグをコ ンセントに差し込みます。

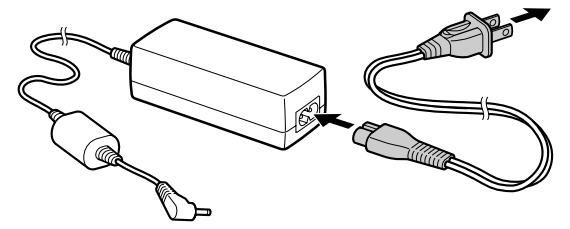

端子カバーを開き、コンパクトパ
 ワーアダプターのDCプラグをカメ
 ラのDC IN端子に接続します。
 使用後は、電源プラグをコンセント
 から抜いてください。

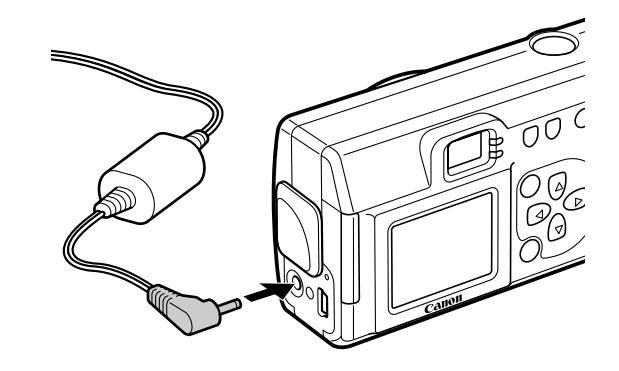

ACアダプターキット ACK800以外の電源キットをお使いになると、カメラやACアダプターキットの故障の原因となることがあります。

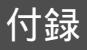

### カメラのお手入れ

カメラやレンズ、ファインダー、液晶モニターなどが汚れたときは、次の方法でクリーニングしてください。

| カメラ    | やわらかい布やメガネ拭きなどで汚れを拭き取ってください。                                                                                                    |
|--------|----------------------------------------------------------------------------------------------------|
| レンズ    | 市販のブロワーブラシでほこりやゴミを吹き払ったあと、やわらかい布で軽く拭き<br>取ってください。<br>カメラやレンズは、絶対に有機溶剤を含むクリーナーなどで拭かないでください。<br>どうしても汚れが落ちないときは、最寄りのキヤノンサービスセンター(別紙の修理サ<br>ービスご相談窓口をご参照ください)にご相談ください。 |
| ファインダー | 市販のブロワーブラシでほこりやゴミを吹き払ってください。汚れがひどいときは、<br>やわらかい布やメガネ拭きなどで軽くこすって汚れを落としてください。                                                                                         |
| 液晶モニター | 市販のブロワーブラシでほこりやゴミを吹き払ってください。汚れがひどいときは、<br>やわらかい布やメガネ拭きなどで軽くこすって汚れを落としてください。<br>液晶モニターの表面を強くこすったり、押したりすると、表面にキズがつきますので、<br>ご注意ください。                                  |

0

● 絶対にシンナーやベンジン、中性洗剤や水などを使ってクリーニングしないでください。部品の変形 や故障の原因になることがあります。

# 故障かなと思ったら

| 現象        | 原因                             | 対 処                                                                      |
|-----------|--------------------------------|--------------------------------------------------------------------------|
| カメラが動作しない | 電源が入っていません。                    | 電源を入れてください。(電源を入れる/切る(p.28))                                             |
|           | CFカードスロット/バッテリーカバーが<br>開いています。 | CFカードスロット/バッテリーカバーがしっ<br>かりと閉じていることを確認してください。                            |
|           | 電池が逆向きに入っています。                 | 電池を、正しい方向で入れ直してください。                                                     |
|           | 電池の電圧が足りません。                   | 未使用の電池、または十分に充電した電池に<br>2本とも交換してください。<br>AC電源を使用してください。                  |
|           | 不適切な電池が入っています。                 | 未使用の単3形アルカリ電池または、キヤノン<br>の単3形ニッケル水素電池を入れてください。<br>(電池の取り扱いについて( p. 22 )) |
|           | カメラと電池の接触不良です。                 | 電池の電極を乾いたきれいな布で拭いてくだ<br>さい。                                              |
| 撮影ができない   | 再生モードになっています。                  | 撮影モードに切り替えてください。<br>(撮影/再生を切り換える(p. 29 ))                                |
|           | ストロボが充電中です。                    | 充電が完了すると、インジケーターが橙色に<br>点灯しますので、シャッターボタンを押して<br>ください。                    |

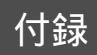

| 現象       | 原因                                    | 対 処                                                                                                    |
|----------|---------------------------------------|----------------------------------------------------------------------------------------------------|
| 撮影ができない  | CFカードの容量がありません。                       | 新しいCFカードを入れてください。<br>必要であれば、カードに記録されている画像<br>をコンピューターに取り込んでから画像を消<br>去し、空き容量を増やしてください。                    |
|          | CFカードが正しくフォーマットされて<br>いません。           | CFカードを初期化してください。<br>(CFカードを初期化する(p.67))<br>CFカードの論理フォーマットが壊れている可<br>能性があります。キヤノンのお客様ご相談窓<br>口にお問い合わせください。 |
| 電池の消耗が早い | 不適切な電池が入っています。                        | 未使用の単3形アルカリ電池、またはキヤ<br>ノンの単3形ニッケル水素電池を入れてく<br>ださい。(電池の取り扱いについて(p. 22))                                    |
|          | 周囲の温度が低いために電池の容量が<br>低下しています。         | 温度が比較的低い場所で撮影する場合には、<br>ポケットなどに電池を入れて、温めてからお<br>使いください。                                                   |
|          | 電池の電極が汚れています。                         | 電極を乾いた布などで拭いてからお使いくだ<br>さい。                                                                               |
|          | 1年以上お使いにならなかったために、<br>充電池の容量が低下しています。 | フル充電して使い切ることを数回繰り返すう<br>ちに容量が回復します。                                                                       |
|          | 充電池の性能が悪くなっています。                      | 2本ともすべて新しい充電池と交換してくだ<br>さい。                                                                               |

| 現象                   | 原因                                              | 対 処                                                                                                    |
|----------------------|-------------------------------------------------|----------------------------------------------------------------------------------------------------|
| 充電できない               | 電池が逆向きに入っています。                                  | 電池を正しい方向で入れ直してください。                                                                                                    |
|                      | 充電池とバッテリーチャージャーの接<br>触不良です。                     | 電池の電極を乾いたきれいな布で拭いてくだ<br>さい。<br>充電池をバッテリーチャージャーにしっかり<br>とセットしてください。<br>電源ケーブルをバッテリーチャージャーのコ<br>ネクターとコンセントにしっかり差し込んで<br>ください。 |
|                      | 電池の電極が汚れています。                                   | 電池の電極を乾いた布などで拭いてから充電<br>してください。                                                                                             |
|                      | 充電池の性能が悪くなっています。                                | 2本ともすべて新しい充電池と交換してくだ<br>さい。                                                                                                 |
| 画像がぼやけている<br>ピントがあまい | カメラが動いています。                                     | シャッターボタンを押すときに、カメラを動<br>かさないように注意してください。                                                                                    |
|                      | AF補助光投光部が何かで覆われている<br>ため、オートフォーカスが機能してい<br>ません。 | AF補助光投光部に、指などがかからないよう<br>に注意してください。                                                                                         |
|                      | AF補助光設定が「切」になっています。                             | 撮影メニューの「AF補助光」を「入」にして<br>ください。(p.91)                                                                                        |

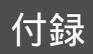

| 現象                   | 原因                                   | 対 処                                                                                                    |
|----------------------|--------------------------------------|----------------------------------------------------------------------------------------------------|
| 画像がぼやけている<br>ピントがあまい | 被写体がピントの合う範囲からはずれ<br>ています。           | 被写体から20cm以上離してください。<br>被写体から5~20cmの距離で撮影するときは、<br>マクロモードで撮影してください。<br>遠くの被写体を撮影するときは、遠景モード<br>で撮影してください。 |
| 撮影した画像の被写            | 撮影時の光量が不足しています。                      | ストロボをオンにしてください。                                                                                          |
| ゆが咱りさる               | 被写体が周辺部に比べて暗すぎます。                    | 露出補正値をプラス側に設定してください。                                                                                     |
|                      | 被写体が遠すぎてストロボ光が届いて<br>いません。           | ストロボをお使いになるときは、カメラを被<br>写体から2m以内に近づけてください。                                                               |
| 撮影した画像の被写<br>体が明るすぎる | 被写体が近すぎて、ストロボ光が強す<br>ぎます。            | ストロボをお使いになるときは、カメラを被<br>写体から20cm以上離してください。                                                               |
|                      | 被写体が周辺部に比べて明るすぎます。                   | 露出補正値をマイナス側に設定してください。                                                                                    |
|                      | 照明が直接、もしくは被写体の表面で<br>反射してカメラに入っています。 | 被写体に対するカメラのアングルを変えてく<br>ださい。                                                                             |
|                      | ストロボがオンになっています。                      | ストロボをオン以外にしてください。                                                                                        |
| ストロボが発光しない           | ストロボがオフになっています。                      | ストロボをオフ以外にしてください。                                                                                        |

#### **主な仕様** すべてのデータは、当社測定条件によります。 都合により記載内容を予告なしに変更することがあります。

|               | PowerShot A200                                                                | PowerShot A100                                           |
|---------------|-------------------------------------------------------------------------------|----------------------------------------------------------|
| <br>カメラ部有効画素数 | 約200万画素                                                                       | 約120万画素                                                  |
|               | 1/3.2型CCD(総画素数 約210万画素)                                                       | 1/3.2型CCD(総画素数 約130万画素)                                  |
| レンズ           | 5mm(35mmフィル/                                                                  | 」換算 39mm )、F2.8                                          |
| デジタルズーム       | 最大4倍                                                                          | 最大3.2倍                                                   |
|               |                                                                               |                                                          |
| <br>液晶モニター    | 1.5型低温ポリシリコン                                                                  | ·TFT LCD 約12万画素                                          |
| オートフォーカス      | TTL 3点 AiAF / TTL 中央1点AF フォーカスロック可能                                           |                                                          |
| 撮影距離          | 通常撮影時:20cm~ マクロ撮影時:5~20cm                                                     |                                                          |
| シャッター         | メカニカルシャッター + 電子シャッター                                                          |                                                          |
| シャッター速度       | 1~1/2000秒<br>1~1/6秒はマニュアルモードの [ ストロボオフ ]、または [ スローシンクロ ]時、<br>またノイズリダクション処理あり |                                                          |
| 測光方式          |                                                                               |                                                          |
| 露出制御方式        | プログラムAE                                                                       |                                                          |
| 露出補正          |                                                                               |                                                          |
| 感度            | ISO 50/100/200/400相当/オート<br>(オート時には、ISO 50~150相当の間で自動設定)                      | ISO 64/100/200/400相当/オート<br>(オート時には、ISO 64~150相当の間で自動設定) |

主な仕様

|              |     | PowerShot A200                                                   | PowerShot A100                                                    |  |  |  |
|--------------|-----|------------------------------------------------------------------|-------------------------------------------------------------------|--|--|--|
| ホワイトバランス     |     |                                                                  |                                                                   |  |  |  |
| ストロボ         |     | 赤目緩和オート / オート / オン / オフ / スローシンクロ                                |                                                                   |  |  |  |
| ストロボ連動範囲     |     | 20cm ~ 2m                                                        |                                                                   |  |  |  |
| 撮影モード        |     | オート/マニュアル/スティッチアシスト/動画                                           |                                                                   |  |  |  |
| 連続撮影         |     | 約2画像/秒<br>(ラージ/ファインモード、液晶モニター非表示のとき)                             | 約3画像/秒<br>(ラージ/ファインモード、液晶モニター非表示のとき)                              |  |  |  |
| セルフタイマー      |     | 約10秒後に撮影                                                         |                                                                   |  |  |  |
| パソコン接続撮影     |     | USB接続時、RemoteCapture(同梱のソフトウェア)で撮影可能                             |                                                                   |  |  |  |
| 記録媒体         |     | コンパクトフラッシュカード (Typel)                                            |                                                                   |  |  |  |
| 画像ファイルフォーマット |     | DCF*1、DPOF対応                                                     |                                                                   |  |  |  |
| 画像記録フォーマット   |     | 静止画:JPEG(Exif 2.2) <sup>*2</sup> 動画:AVI(画像データ:Motion JPEG)       |                                                                   |  |  |  |
| 圧縮率          |     | スーパーファイン/ファイン/ノーマル                                               |                                                                   |  |  |  |
| 記録画素数        | 静止画 | ラージ : 1600 ×1200画素<br>ミドル : 1024 × 768画素<br>スモール : 640 × 480画素   | ラージ : 1280 × 960画素<br>ミドル : 1024 × 768画素<br>スモール : 640 × 480画素    |  |  |  |
|              | 動画  | 320×240画素(約9秒)<br>160×120画素(約26秒)<br>約20フレーム/秒<br>( )内は1回の最長記録時間 | 320×240画素(約14秒)<br>160×120画素(約30秒)<br>約15フレーム/秒<br>( )内は1回の最長記録時間 |  |  |  |

|                                                                     | PowerShot A200                                                                                             | PowerShot A100 |  |  |  |  |
|---------------------------------------------------------------------|----------------------------------------------------------------------------------------------------|----------------|--|--|--|--|
| 再生モード                                                               | シングル再生 インデックス再生(サムネイル9画像) /<br>拡大再生(液晶モニター上で最大約10倍に拡大可能)/<br>オートプレイ/専用プリンター(CP-100、CP-10)への画像出力(ダイレクトプリント) |                |  |  |  |  |
| 表示言語                                                                | English / Deutsch / Français / Nederlands / Dansk /<br>Suomi / Italiano / Norsk / Svenska / Español / 日本語  |                |  |  |  |  |
| Canon Image Gateway対応機能                                             | 同梱のソフトウェアを使って、会員登録、画像のアップロード                                                                               |                |  |  |  |  |
| インターフェース                                                            | nini-B)                                                                                                    |                |  |  |  |  |
| 単3形アルカリ電池(同梱)<br>電源 充電式ニッケル水素電池(別売)<br>専用コンパクトパワーアダプター CA-PS800(別売) |                                                                                                    |                |  |  |  |  |
|                                                                     |                                                                                                    |                |  |  |  |  |
| 動作湿度 10~90%                                                         |                                                                                                    |                |  |  |  |  |
| 大きさ(幅×高さ×奥行き)                                                       | (幅×高さ×奥行き) 110×58×36.6mm(突起部を除く)                                                                           |                |  |  |  |  |
| 質量                                                                  | 約175g (本体のみ)                                                                                               |                |  |  |  |  |

\*1 DCFは、(社)電子情報技術産業協会(JEITA)で主として、DSC等の画像ファイル等を関連機器で簡便に利用しあえ る環境を整えることを目的に標準化された規格「Design rule for Camera File system」の略称です。

\*2 このデジタルカメラは、Exif 2.2(愛称「Exif Print」)に対応しています。Exif Printは、デジタルカメラとプリンター の連携を強化した規格です。Exif Print対応のプリンターと連携することで、撮影時のカメラ情報を活かし、それを 最適化して、よりきれいなプリント出力結果を得ることができます。

#### 電池性能について

|                                   | 撮影画                           |                                |        |  |
|-----------------------------------|-------------------------------|--------------------------------|--------|--|
|                                   | 液晶モニター表示                      | 液晶モニター非表示                      | 再生時間   |  |
| 単 3 形<br>アルカリ電池<br>(同梱品 )         | A200 約 90 画像<br>A100 約 100 画像 | A200 約300 画像<br>A100 約380 画像   | 約 90 分 |  |
| 単 3 形<br>ニッケル<br>水素電池<br>(NB-1AH) | A200 約200 画像<br>A100 約210 画像  | A200 約 550 画像<br>A100 約 630 画像 | 約120分  |  |

< 測定条件 >

撮影:常温(23)20秒間隔で撮影を繰り返し、4回に1回ストロボ使用、 8回に1回電源をOFF/ON操作

再生:常温(23)1画像あたり3秒間隔で連続再生

電池の取り扱いについて(p.22)

#### CF カードの種類と記録画素数の目安

|                                      |                  |      | FC-8M | FC-16M | FC-32M | FC-64M | FC-128M |
|--------------------------------------|------------------|------|-------|--------|--------|--------|---------|
| ┗ (1600 × 1200 画素)<br>PowerShot A200 |                  | s    | 7     | 15     | 31     | 64     | 128     |
|                                      |                  |      | 11    | 24     | 49     | 100    | 200     |
|                                      |                  |      | 24    | 48     | 99     | 200    | 401     |
|                                      |                  | s    | 10    | 21     | 43     | 88     | 177     |
| L (1280 × 960 画素)<br>PowerShot A100  |                  |      | 16    | 32     | 67     | 135    | 271     |
|                                      |                  |      | 32    | 64     | 131    | 263    | 528     |
| M (1024 × 768 画素)                    |                  | s    | 16    | 32     | 67     | 135    | 271     |
|                                      |                  |      | 24    | 49     | 102    | 205    | 412     |
|                                      |                  |      | 46    | 92     | 189    | 379    | 760     |
|                                      |                  | s    | 35    | 70     | 143    | 288    | 577     |
| S (640 × 480 画素)                     |                  |      | 50    | 99     | 206    | 415    | 831     |
|                                      |                  |      | 87    | 172    | 353    | 707    | 1417    |
| 動画                                   | 320 (320 × 240 匪 | 国素)  | 18秒   | 36秒    | 76秒    | 152秒   | 305秒    |
| PowerShot A200                       | 160 (160 × 120 匪 | 画素 ) | 48秒   | 97秒    | 198秒   | 399秒   | 799秒    |
| 動画                                   | 320 (320 × 240 匪 | 画素 ) | 24秒   | 49秒    | 100秒   | 201秒   | 404秒    |
| PowerShot A100                       | 160 (160 × 120 匪 | 画素)  | 63秒   | 126秒   | 263秒   | 527秒   | 1056秒   |

\* 動画の1回の撮影時間 🕅 PowerShot A200:約9秒、PowerShot A100:約14秒

🔞 PowerShot A200:約 26秒、PowerShot A100:約 30秒

表中の数値は、繰り返し撮影した場合の記録可能時間です。

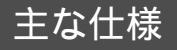

#### 1 画像の容量(目安)

|                            | <b>L</b><br>(1600 × 1200 画素)<br>PowerShot A200 | <b>L</b><br>(1280 × 960 画素)<br>PowerShot A100 | M<br>(1024 × 768 画素) | <mark>S</mark><br>(640 × 480 画素 ) |
|----------------------------|------------------------------------------------|-----------------------------------------------|----------------------|-----------------------------------|
| <mark>ら</mark><br>スーパーファイン | 957KB                                          | 693KB                                         | 450KB                | 208KB                             |
| <b>⊿</b><br>ファイン           | 611KB                                          | 450KB                                         | 294KB                | 141KB                             |
| <b>ユ</b><br>ノーマル           | 302KB                                          | 228KB                                         | 155KB                | 79KB                              |

・ **└**( ラージ ) **M**( ミドル )、 **S** ( スモール ) **൸**、 **™** は記録画素数を表します。 ・ ⑤ ( スーパーファイン ) ▲ ( ファイン )、 ▲ ( ノーマル )は、 圧縮率を表します。
# 主な仕様

# **ニッケル水素電池** NB-1AH

(別売のニッケル水素電池 NB4-100 またはバッテリー/チャージャーキット CBK100に同梱)

| 形式     | 充電式ニッケル水素電池            |
|--------|------------------------|
| 公称電圧   | DC1.2V                 |
| 公称容量   | 1600mAh(最小:1550mAh)    |
| 充放電回数  | 約300回(目安)              |
| 使用温度   | 0~35                   |
| 大きさ    | 直径: 14.5mm<br>長さ: 50mm |
| <br>質量 | 約27g                   |

### **バッテリーチャージャー** CB-3 A H

(別売のバッテリー/チャージャーキット CBK100に同梱)

| 定格入力 | AC100~240V(50/60Hz)/<br>14VA |
|------|------------------------------|
| 定格出力 | DC1.6V/2A                    |
| 充電時間 | 4本のとき約220分、2本のとき約110分        |
| 使用温度 | 0~35                         |
| 大きさ  | 113X74X27.5mm                |
| 質量   | 約100g(本体のみ)                  |

## **コンパクトパワーアダプター** CA-PS800

#### (別売のACアダプターキット ACK800に同梱)

|          | AC100~240V(50/60Hz)/  |
|----------|-----------------------|
|          | 16VA(100V)~26VA(240V) |
|          | DC 3.15V/2A           |
| <br>使用温度 | 0~40                  |
| <br>大きさ  | 42.5 X 104 X 31.4 mm  |
| 質量       | 約180g(本体のみ)           |

## コンパクトフラッシュカード

| カードスロットタイプ | Туре I               |
|------------|----------------------|
| 大きさ        | 36.4 X 42.8 X 3.3 mm |
| <br>質量     | 約10g                 |

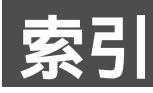

アルファベット

| AiAF                  | 52     |
|-----------------------|--------|
| AF 補助光                | 35     |
| AF 補助光投光部             | 4      |
| Canon Image Gateway   | 88     |
| CF カード                |        |
| CF カードスロット / バッテリーカバー | 5      |
| CF カードについて            | 24     |
| 入れる                   | 20     |
| 種類と記録画素数の目安           | 112    |
| 初期化する                 | 67     |
| DPOF                  | 77, 83 |
| ISO 感度                | 56     |

•••••

:

:

٠

•••••••••••

### ア 行

| 赤目緩和機能     | 45  |
|------------|-----|
| 圧縮率        | 42  |
| 色効果        | 55  |
| インジケーター    | . 6 |
| インデックス再生 6 | 61  |
| 液晶モニター     |     |
| 使い方 3      | 30  |
| 表示される情報 (  | 32  |
| 遠距離        | 46  |

| オートフォーカス      | 52 |
|---------------|----|
| オンラインアルバムサービス | 89 |
| オンラインプリントサービス | 89 |

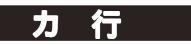

| 拡大表示             | 60 |
|------------------|----|
| 画像送信設定(DPOF送信指定) | 83 |
| 画像の容量1           | 13 |
| カメラのお手入れ 1       | 03 |
| カメラの設定           |    |
| AF 補助光           | 91 |
| AiAF             | 91 |
| CF カードの初期化       | 93 |
| 撮影の確認            | 91 |
| 初期設定に戻す          | 94 |
| 節電機能             | 93 |
| デジタルズーム          | 91 |
| 電子音              | 93 |
| 番号リセット機能         | 91 |
| 表示時間             | 93 |
| 機能一覧             | 58 |
| 記録画素数            | 42 |
| 言語の設定            | 26 |
| コイン電池の交換         | 98 |
|                  |    |

索引

#### サ行

#### 再生

| 1 画像ずつ見る     | 60 |
|--------------|----|
| 9 画像ずつまとめて見る | 61 |
| 回転して表示       | 63 |
| 自動再生         | 64 |
| 再生メニュー       | 92 |
| 撮影           | 41 |
| 撮影メニュー       | 90 |
| 至近距離         | 46 |
| 時刻           | 25 |
| シャッターボタン     | 35 |
| 消去           |    |
| 1 画像ずつ消去する   | 66 |
| 全画像を消去する     | 66 |
| 初期設定         | 94 |
| シングル再生       | 60 |
| スティッチアシスト    |    |
|              |    |

| 撮影する     | 48 |
|----------|----|
| 被写体のとらえ方 | 48 |
| ストラップ    | 5  |
| ストロボ     | 44 |
| 設定メニュー   | 93 |
| 節電機能     | 28 |
| セルフタイマー  | 47 |
| 全押し      | 35 |

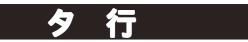

| 端子カバー      |     |
|------------|-----|
| デジタルズーム    |     |
| 電源キットを使う   |     |
| 家庭用電源を使う   |     |
| 充電式バッテリーを使 | う   |
| 電源を入れる     |     |
| 電池         |     |
| 入れる        |     |
| 電池残量について   |     |
| 電池性能について   | 111 |
| 電池の取り扱いについ | τ   |
| 動画         |     |
| 再生する       |     |
| 撮影する       |     |
|            |     |

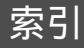

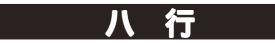

| 半押し                    | 35 |
|------------------------|----|
| 日付                     | 25 |
| ファイル番号                 | 57 |
| ファインダー                 | 34 |
| フォーカスロック               | 51 |
| プリント                   |    |
| DPOF のプリント指定           | 77 |
| DPOF のプリント指定でプリントする    | 81 |
| 設定のリセット                | 80 |
| プリンターの接続               | 70 |
| プリントスタイル73,            | 79 |
| プリントする                 | 72 |
| プリントする画像の選択            | 77 |
| プリントについて               | 68 |
| プリントの設定 ( ダイレクトプリント時 ) | 73 |
| メニューの選択と設定             | 69 |
| プロテクト                  | 65 |
| ホワイトバランス               | 54 |

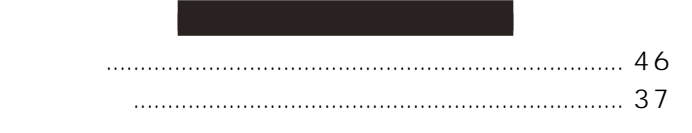

|      | ラ行 |    |
|------|----|----|
| 連続撮影 |    | 47 |
| 露出補正 |    | 53 |

補修用性能部品について

保守サービスの為に必要な補修用性能部品の最低保有期間は、製品の製造打切り後7年間です。(補修用性能部品とは、その製品の機能を維持するために必要な部品です。)

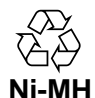

ニッケル水素電池のリサイクルにご協力ください。

この装置は情報処理装置等電波障害自主規制協議会(VCCI)の基準に基づくクラスB情報技術装置です。この装置は、 家庭環境で使用することを目的としていますが、この装置がラジオやテレビジョン受信機に近接して使用されると、 受信障害を引き起こすことがあります。カメラユーザーガイド(本書)に従って正しい取り扱いをしてください。

本書の内容の一部または全部を無断で転載することは、禁止されています。 本書の内容に関しては、将来予告なく変更することがあります。 本書の内容については万全を期していますが、万一不審な点や誤り、記載もれなど、お気付きの点がありましたら、最寄 りのキヤノンお客様ご相談窓口までご連絡ください。連絡先は、本書巻末に記載してあります。 このカメラを運用した結果については、上記にかかわらず責任を負いかねますので、ご了承ください。

- ・CanonおよびPowerShotは、キヤノン株式会社の商標です。
- ・Canon Image GatewayおよびImage Gatewayは、日本国内における登録商標です。
- ・CompactFlash(コンパクトフラッシュ)は、SanDisk Corporationの商標です。
- ・DCFは、(社)電子情報技術産業協会の団体商標で、日本国内における登録商標です。
- ・DCFロゴマークは、(社)電子情報技術産業協会の「Design rule for Camera File system」の規格を表す団体商標です。
- ・iBookおよびiMac、QuickTimeは、米国アップルコンピュータ社の商標です。
- ・MacintoshおよびPowerBook、Power Macintoshは、米国および他の国で登録された米国アップルコンピュータ社の商 標です。
- ・MicrosoftおよびWindows、Windows NTは、米国Microsoft Corporationの米国および他の国における登録商標または 商標です。
- ・その他、本書中の社名や商品名は、各社の登録商標または商標です。

### Canon

キヤノン株式会社 キヤノン販売株式会社

### 〒108-8011 東京都港区三田3-12-15 東急三田ビル

#### 製品取り扱い方法に関するご相談窓口

- 製品名 PowerShot A200、PowerShot A100
- お問い合わせ キヤノン販売お客様相談センター(全国共通番号) 0570-01-9000 受付時間: 平日 9:00 ~ 20:00
  - 土・日・祝日 10:00~17:00(1月1日~1月3日を除く)
    お電話がつながりましたら音声ガイダンスに従ってデジタルカメラの該当番号<71>をお話しください。
    音声認識後、商品担当者におつなぎします。
    全国64ヵ所にある最寄りのアクセスポイントまでの通話料金でご利用になれます。
    なお、携帯電話・PHSをご使用の方は、043-211-9556をご利用ください。
    音声応答システム・受付時間・該当番号は予告なく変更する場合があります。あらかじめご了承ください。
    電話の回線状態等によっては、正しく音声認識できない場合があります。
    その場合でもオペレーターにおつなぎいたしますので、そのまま電話を切らずにお待ちください。
    消耗品はお買い上げいただいた販売店、お近くのキヤノン製品取り扱い店およびキヤノン販売(株)販売窓口にてご購入ください。

#### 修理サービスご相談窓口

同梱している「修理サービスご相談窓口(別紙)でご確認ください。

### キヤノンデジタルカメラホームページのご案内

キヤノンデジタルカメラのホームページを開設しています。最新の情報が掲載されていますので、インターネットをご利用の方は、ぜひお立ち寄りください。

キヤノン株式会社 http://www.canon.co.jp/Imaging/

キヤノン販売株式会社 デジタルカメラ製品情報 http://www.canon-sales.co.jp/camera/digital

キヤノン販売株式会社 サービス&サポート http://www.canon-sales.co.jp/e-support/index-j.html

Canon Image Gateway http://www.imagegateway.net/

CDI-J038-010

© 2002 CANON INC. PRINTED IN MALAYSIA